# 新オンラインシステムの概要と 現行オンラインシステムからの変更点 <sup>登記・供託オンライン申請システム</sup>

### 平成22年11月

法務省民事局総務課 登記情報センター室

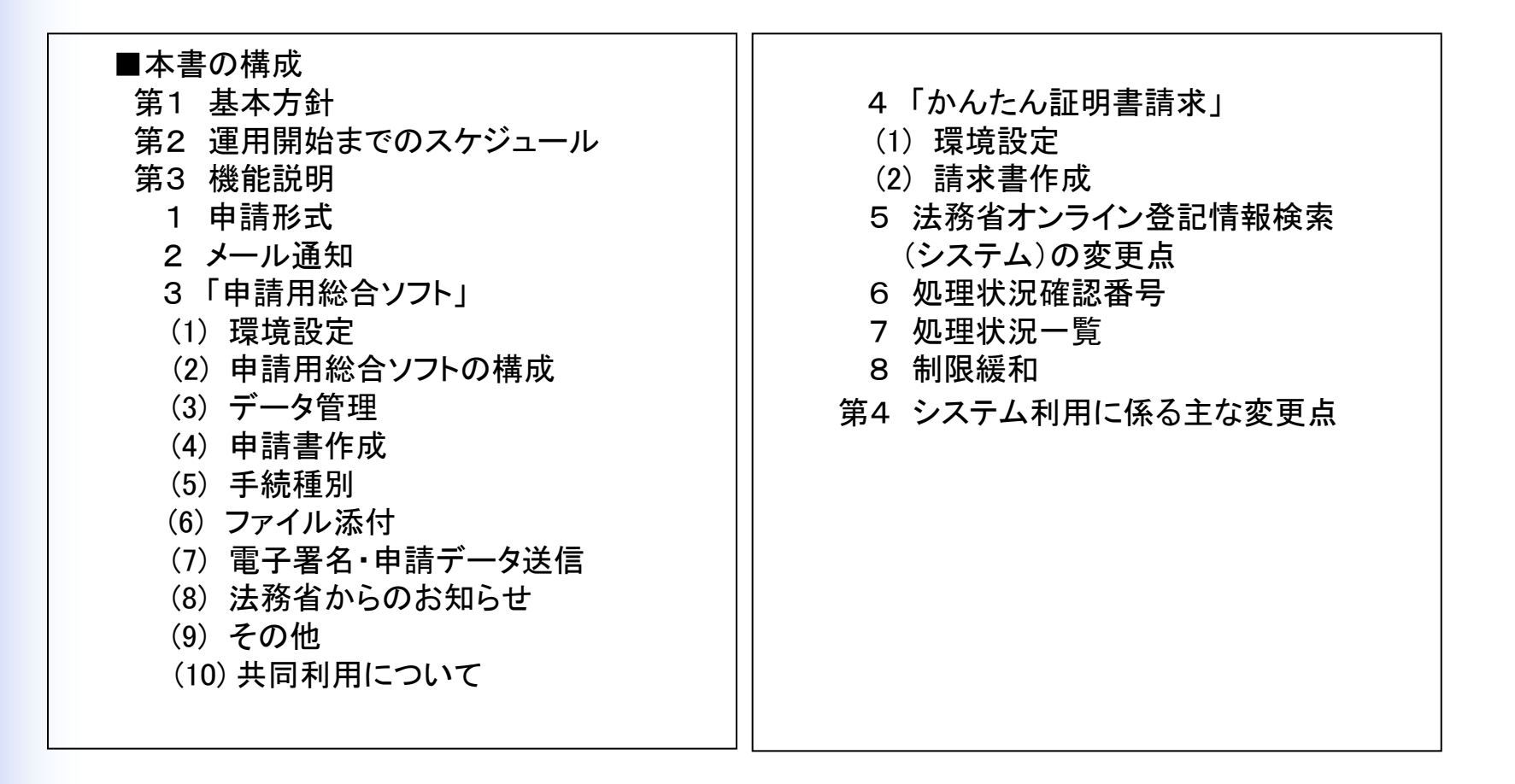

本資料においては,法務省オンライン申請システムを「現行オンラインシステム」と,登記・供託オンライン申請システムを 「新オンラインシステム」と表記しています。

1

本資料中の画面は,開発中のものです。

新オンラインシステムの概要と現行オンラインシステムからの変更点 > 第1 基本方針

基本方針 第1 ◆背景◆ 現行オンラインシステム 新オンラインシステム オンライン利用促進諸施策の結果. ▶ 増加を続けるオンライン申請に対応可能な処理性能, 信頼性 オンライン申請件数が急増し、処理 及び拡張性 性能が今後限界に到達 ▶ 登記業務が持つ複雑な機能要求への柔軟性 ◆基本方針◆ ユーザービリティの向上 ユーザー別申請方法の提供 事前の環境設定の簡素化 利用目的や頻度等、ユーザーの利用 「申請用総合ソフト利用」では当該ソフト ユーザーナビゲーションの充実やオン 形態に応じて、「申請用総合ソフト利 ウェアのインストールのみで利用でき、 ライン申請体験ソフトウェアの配信等。 用」「Webブラウザ利用」の2つの申請 「Webブラウザ利用」では、環境設定自 ユーザーの操作習熟に向けた工夫を 体を不要とする 方法を提供する 講じることで、ユーザービリティの向上 を図る ◆特徴◆ ~ 申請用総合ソフト利用 ~ ~ Webブラウザ利用~ ライトユーザー向け ヘビーユーザー向け ✓ 事前準備は当該ソフトウェアのインストールのみとし、環境 ✓ 事前の環境設定が不要(Webブラウザのみ) 設定の煩雑さを極力排除 ✓ 電子署名を必要としない証明書の請求手続を対象とし、 ✓ 端末ですべての操作が連続して実施可能 Web上のサイトから簡易に申請可能 ✓ サードベンダー開発の独自の申請用ソフトウェアとの連携 ✓ ユーザーのITリテラシーを考慮し、シンプルなユーザーイン の強化を考慮し、APIを公開 タフェースを具備

第2 運用開始までのスケジュール

### 【運用開始までのスケジュール】

| Γ          | 年度                           |                                                                                                    |       |      |                  |                                     |                                                                                                    |              |                                                                                                    |     |     |              |                                                                               |                                                                                                    |    |    |
|------------|------------------------------|----------------------------------------------------------------------------------------------------|-------|------|------------------|-------------------------------------|----------------------------------------------------------------------------------------------------|--------------|----------------------------------------------------------------------------------------------------|-----|-----|--------------|-------------------------------------------------------------------------------|----------------------------------------------------------------------------------------------------|----|----|
|            | 月                            | 4月                                                                                                    | 5月    | 6月   | 7月               | 8月                                  | 9月                                                                                                    | 10月          | 11月                                                                                                    | 12月 | 1月  | 2月           | 3月                                                                            | 4月                                                                                                    | 5月 | 6月 |
|            | マイルストーン                      | 月     4月     3月     6月     7       登記・供託オンライン申請システム     1 実施時期<br>平成22年11月及び12月     2     実施場所<br>各法務局所在地及び沖縄県宜       2 実施場所<br>各法務局所在地及び沖縄県宜     3 内容<br>第一部 『登記・供託オンライン申請シューン申請シューン<br>・ 「申請用総合ソフト」及び「か」<br>・ 質疑応答       第二部 『会社・法人の電子証明<br>・ 質疑応答       ※ 内容については、今後変更とな |       |      |                  |                                     | <ul> <li>会開催</li> <li>)</li> <li>&gt;</li> <li>&gt;</li></ul> <li></li> <li></li> | ·法<br>ついて』   | 11月     12月     1月     2月       ▲1月17日     ・ホームページ開       ▲11月8日     ・申請用総合ソフ       体験版申請用総合     ・申請用総合ソフ       ソフトver.β1.0配布     ・申請者情報登録       ・申請者情報登録     ・申請者情報登録       ・日請者情報登録     ・理請者情報登録       ・2月2日     体験版申請用総合       ソフトver.β2.0配布     一       「日」     ・       ・     ●       ・     ●       ・     ●       ・     ●       ●     ●       ●     ●       ●     ●       ●     ●       ●     ●       ●     ●       ●     ●       ●     ●       ●     ●       ●     ●       ●     ●       ●     ●       ●     ●       ●     ●       ●     ●       ●     ●       ●     ●       ●     ●       ●     ●       ●     ●       ●     ●       ●     ●       ●     ●       ●     ●       ●     ●       ●     ●       ●     ●       ●     ● <t< th=""><th>開設<br/>に<br/>に<br/>、<br/>、<br/>、<br/>、<br/>、<br/>、<br/>、<br/>、<br/>、<br/>、<br/>、<br/>、<br/>、</th><th colspan="3">月     4月     5月     6月       と     ver.1.0A配布開始       合ソフトver.1.0配布開始       テツール配布開始       第始     .       .ク開設            平成23年度中に<br/>供託,成年後見登記及び電子公<br/>証手続の運用開始        から       記.商業・法人登記,<br/>登記及び債権譲渡登記手続 手続</th></t<> |     |     |              | 開設<br>に<br>に<br>、<br>、<br>、<br>、<br>、<br>、<br>、<br>、<br>、<br>、<br>、<br>、<br>、 | 月     4月     5月     6月       と     ver.1.0A配布開始       合ソフトver.1.0配布開始       テツール配布開始       第始     .       .ク開設            平成23年度中に<br>供託,成年後見登記及び電子公<br>証手続の運用開始        から       記.商業・法人登記,<br>登記及び債権譲渡登記手続 手続 |    |    |
|            |                              |                                                                                                    |       |      |                  |                                     |                                                                                                    |              |                                                                                                    |     |     |              |                                                                               |                                                                                                    |    |    |
|            |                              |                                                                                                    |       |      |                  | テスト等                                |                                                                                                    |              |                                                                                                    |     | 切替準 | 備            |                                                                               | 運用                                                                                                    |    |    |
|            | スケシュール                       |                                                                                                    |       |      |                  |                                     |                                                                                                    |              |                                                                                                    |     |     | ▲<br>切替え     | 2/10~                                                                         | 2/13                                                                                                    |    |    |
|            | 平成224                        |                                                                                                    | 平成23年 |      |                  |                                     |                                                                                                    |              |                                                                                                    |     |     |              |                                                                               |                                                                                                    |    |    |
| 8日 11月 12月 |                              |                                                                                                    |       |      |                  | 1月 <sub>17日</sub> 2月 <sub>14日</sub> |                                                                                                    |              |                                                                                                    |     |     |              | 3月                                                                            |                                                                                                    |    |    |
|            | 体験版ソフトの配布及び                  | ダウン                                                                                                    | ロードに  | こよる排 | 操作の <sup>:</sup> | 習熟                                  | ><br>  1<br>  4                                                                                                    | <ーム∕<br>∃請準( | ・<br>ページ開<br>帯可能                                                                                                    | 開設  | J   | <b>[</b> 用開如 | <br>台                                                                         |                                                                                                    |    |    |
|            | 電話及びメールによる問<br>切替え準備ページにFAQを | -ルによる問い合わせ対応あり<br>ージにFAQを掲載 (電話及びメールによる問い合わせへの対応)                                                                                                    |       |      |                  |                                     |                                                                                                    |              |                                                                                                    |     |     |              |                                                                               |                                                                                                    |    |    |

第3 機能説明

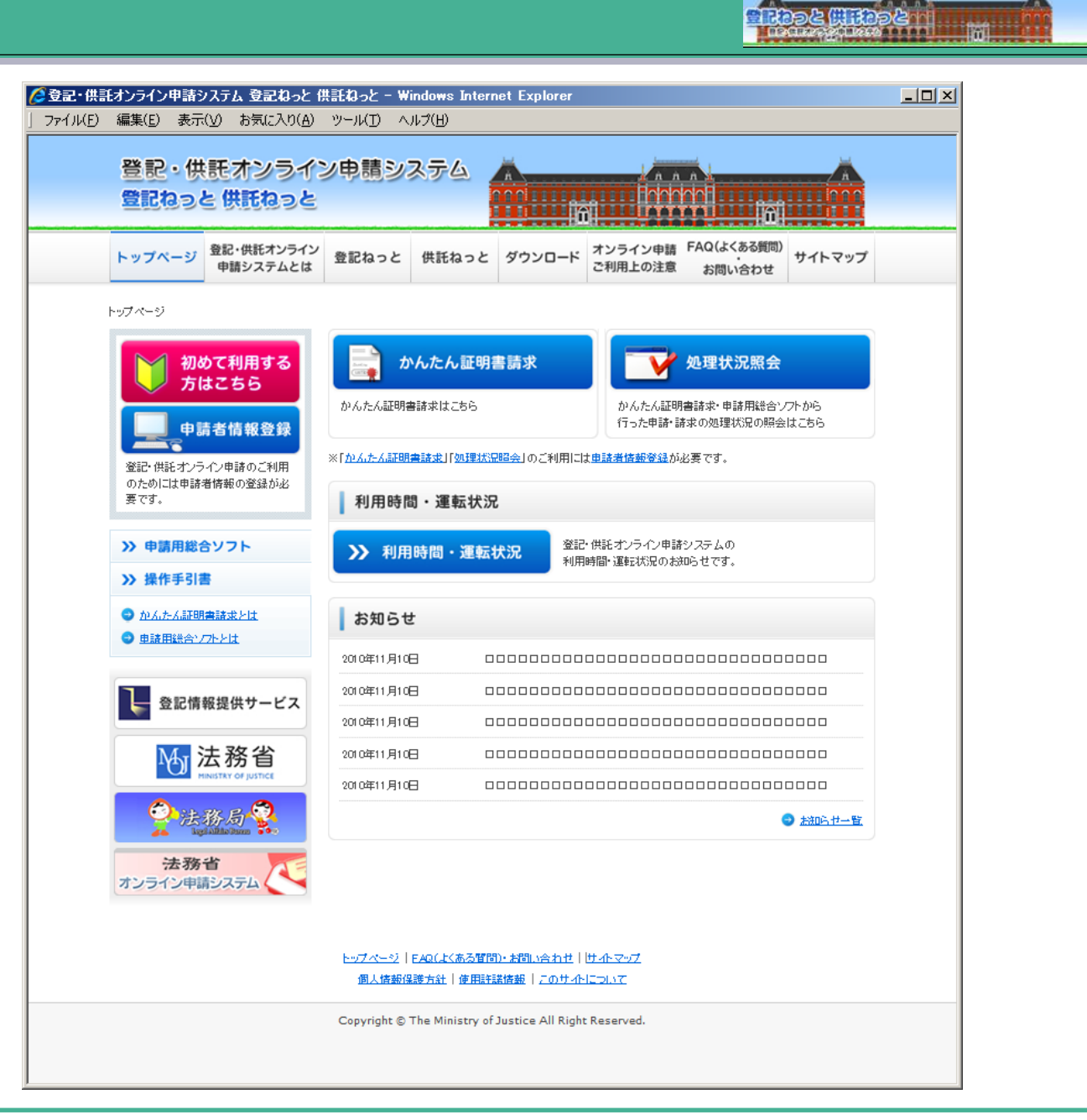

新オンラインシステムの概要と現行オンラインシステムからの変更点 > 第3 機能説明 > 1 申請形式

### 第3 機能説明 1 申請形式

新オンラインシステムでは、申請方式として「申請用総合ソフト」(専用アプリケーションを利用)及び「かんたん証明書請求」 (Webブラウザを利用)の2種類を提供します。

■申請用総合ソフト(専用アプリケーションを利用) 自己語経合としてい 対象手続: :新オンラインシステムで取り扱うすべての手続 対象想定ユーザー:司法書士.土地家屋調査士等の利用頻度の高い利用者 特 徾 : 法務省が提供するアプリケーションにおいては、申請書の作成、ファイル添付、電子署名の付与、申請書 の送信及び電子公文書の取得といった、申請に必要な機能を提供します。 動作環境 OS(オペレーションシステム):WindowsXP,Vista,7それぞれの32bit版  $FW(7\nu-47-5)$  : ドットネットフレームワーク3. 0又は3. 5 Service Pack 1 ※ ドットネットフレームワーク4は、過去のバージョンを含む形式ではなく、完全に新しいバージョンとして提供 されているため、ドットネットフレームワーク4のみをインストールした状態で使用することはできません。 ブラウザ : InternetExplorer 7.8 電子証明書 :公的個人認証サービス. 商業登記に基づく電子認証, 日本司法書士会連合会, 日本土地家屋調査士会連合会、GPKI、LGPKI ほか ※ 上記認証局におけるICカードライブラリのOS対応状況は、同認証局の推奨環境に依存します。 : Adobe Reader 9 その他

■かんたん証明書請求(Webブラウザを利用)

特

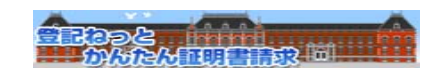

- 対象 手続 :登記事項証明書等の請求手続
  - 新オンラインシステムで取り扱う手続のうち,以下の要件をすべて満たす手続(不動産登記及び商業・法人 登記の登記事項証明書の送付請求,動産譲渡登記及び債権譲渡登記の登記事項概要証明書の送付請求等)
  - ① 特定のWebブラウザのみで採用されている技術に依存しない。
  - ② 電子署名付与などJavaアプレットを前提とした機能を利用しない。
  - ③ 電子公文書の発行を伴わない。
- 対象想定ユーザ :登記事項証明書等の請求手続の利用者
  - **徴**:Webブラウザのみで利用可能とする(JREなどのインストールを求めない。)。
- 動作環境 0S(オペレーションシステム):WindowsXP(32 bit版), Vista(32bit版及び64bit版), 7 (32bit版及び64bit版) ブラウザ : InternetExplorer 7, 8

### 2 メール通知

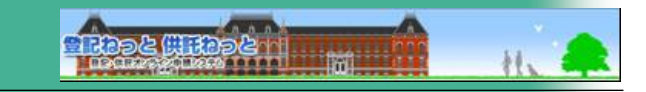

#### ①メール通知の自由選択 Step1 Step2 <半角50文字以内> \*急速する単語者協能性入力していたから、 いた能ご利用目がそこうたちに考測者になるからないま メールアドレス【必須】 利用者が申請者情報を登録する際に、受信した ▼確認のため、もう一度コピーせず直接入力してください。 いメール通知の内容を選択することができるように <半角50文字以内> ▼申請の処理状況に応じてメールでご案内します。 なります。 (D) 受信するメールをチェックしてください。 ✓ すべてのメールを受信(すべての項目がチェックされます。) もちろん、新オンラインシステムのウェブサイト上 受付番号のお知らせ メールの受信内容選択 ☑ 補正通知発行のお知らせ で申請者情報を変更することにより、受信したい ☑ 法務局からのお知らせ メールの種類を随時変更することも可能です。 公文書発行のお知らせ ☑ 納付情報のお知らせ ② 通知メールの内容の改善 後日 中止

メールの件名には申請番号と処理状況を表示します。

また、メール本文には申請番号と手続名を表示します。

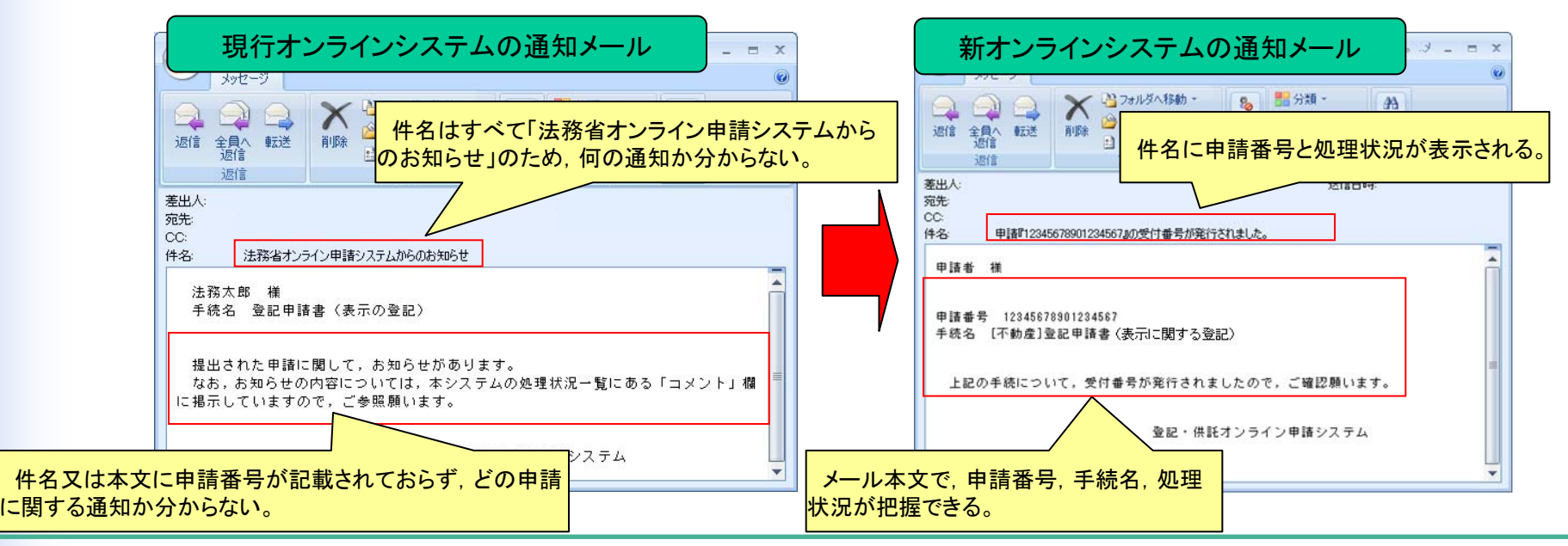

3「申請用総合ソフト」

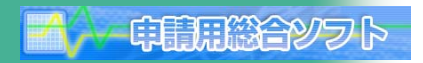

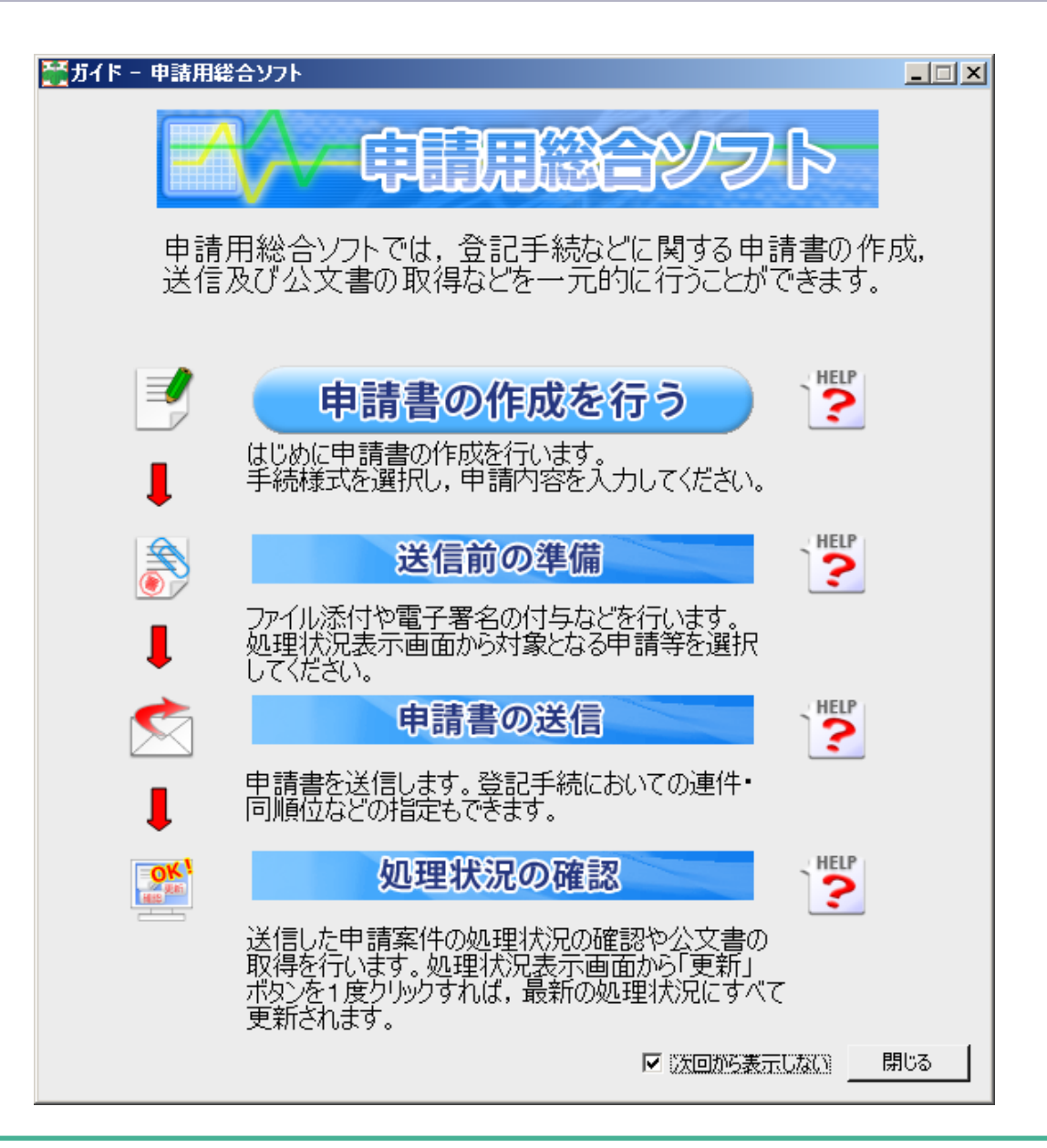

3「申請用総合ソフト」(1)環境設定

① 環境設定の簡素化

新オンラインシステムでは、現行オンラインシステムに比べ、利用するPCの環境設定の大幅な簡素化を図ります。 現行オンラインシステムにおいては、JREのバージョンアップリリース後、利用者に、旧バージョンのJREのアンイ ンストールと新バージョンのJREのインストール作業を依頼していました。

自己語言を

新オンラインシステムでは、JREを採用しないことにより上記作業が不要となります。

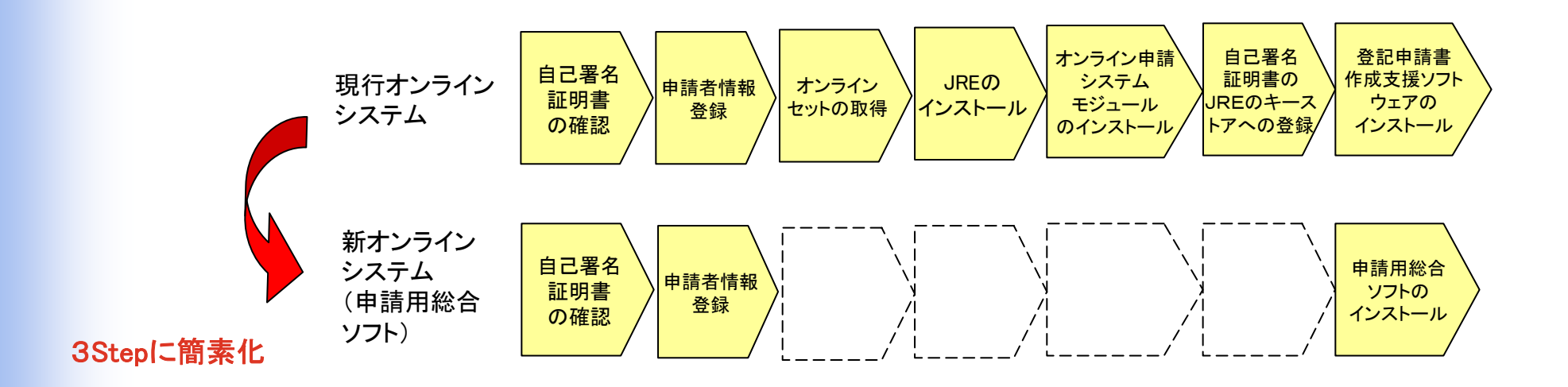

※ PCのOSが, WindowsXPの場合は, Microsoft社のドットネットフレームワーク3. 0又は3. 5 Service Pack 1へとアップ デートが必要となる場合があります(WindowsVista以上は不要)。

※ ドットネットフレームワーク4は,過去のバージョンを含む形式ではなく,完全に新しいバージョンとして提供されているため,ドット ネットフレームワーク4のみをインストールした状態で使用することはできません。 新オンラインシステムの概要と現行オンラインシステムからの変更点 > 第3 機能説明 > 3 「申請用総合ソフト」> (1) 環境設定

3「申請用総合ソフト」 (1) 環境設定

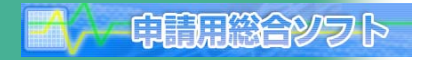

#### ② 自動バージョンチェック機能(アプリケーション更新機能)

「登記申請書作成支援ソフトウェア」は、ソフトウェア起動時に手動でバージョンチェック及び更新を依頼していました。 「申請用総合ソフト」においては、起動時に、新オンラインシステムに接続し、申請用総合ソフトのプログラム、申請書 様式、ヘルプファイル及び登記所情報等のバージョンを自動で確認し、簡単に最新のバージョンへの更新ができるよう になります(更新を行った場合は、「申請用総合ソフト」の再起動がされます。)。

|                                                               | (100%) ShinseiyoSogoSoft を更新しています。                    |
|---------------------------------------------------------------|-------------------------------------------------------|
| 利用可能な更新があります                                                  | ShinseiyoSogoSoft を更新しています。                           |
| アプリケーションの更新<br>新しいバージョン、SpinseivoSogoSoft が利用可能です。会すためウンロードし、 | これには数分かかることがあります。インストール中はコンピュータを使って他のタスクを実行することができます。 |
| atype:                                                        | 名前: ShinseiyoSogoSoft                                 |
| 名前: ShinseiyoSogoSoft<br>発信元: 10.68.86.25                     | 発信元: <b>10.68.86.25</b>                               |
| ······································                        |                                                       |
|                                                               | アプリケーションの準備中                                          |
| <u>OK(0)</u> スキップ( <u>5</u> )                                 | キャンセル( <u>C</u> )                                     |

起動時にバージョンアップを行わなかった場合は、処理状況表示画面の「ヘルプ」メニューの「更新の確認」をクリック することにより確認することができます。

| ファイル      | F) 表示(V) ツー                                 | -ル(T) アクション(A)          | ヘルプ(H)                           |                               |  |
|-----------|---------------------------------------------|-------------------------|----------------------------------|-------------------------------|--|
| 日語        | 書作成 🖻 編集 🖸                                  | 再利用 圖補正 🖻               | 申請用総合ソフトのヘルプ(H) F1               | (ル添付                          |  |
|           |                                             |                         | 重要なお知らせ(N)                       | 件名                            |  |
| 不動產       | ┃登識 ┃ 商業・法ノ                                 | 動産 債権                   | お問い合わせ先(C)<br>ガイド(G)             | 19-26                         |  |
| 不動産<br>情報 | ┃ 登識 ┃ 商業・法ノ<br>┃ 処理状況                      | 、   動產   債権  <br>  納付状況 | お問い合わせ先(C)<br>ガイド(G)             | 1F:26<br>                     |  |
| 不動產<br>情報 | <ul> <li>              登識 │ 商業・法ノ</li></ul> | ()動產   債権  <br>納付状況     | お問い合わせ先(C)<br>ガイド(G)<br>更新の確認(R) | 1年名<br>9更新日時<br>1<br>17/22 13 |  |

新オンラインシステムの概要と現行オンラインシステムからの変更点 > 第3 機能説明 > 3 「申請用総合ソフト」> (2) 申請用総合ソフトの構成

3「申請用総合ソフト」 (2) 申請用総合ソフトの構成

#### ■「申請用総合ソフト」の構成

「申請用総合ソフト」は,取り扱う申請事件に係るデータ(申請情報,添付情報,電子公文書等)を一元管理する データフォルダ\*\*と、データフォルダ内の各データを操作するためのアプリケーション部(以下「AP部」\*\*といいま す。)で構成されています。

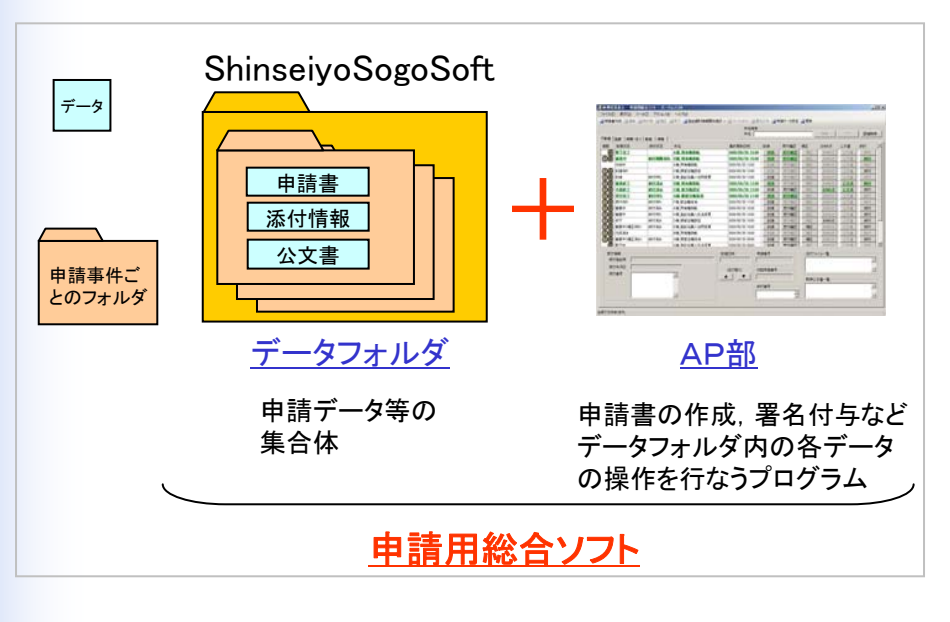

申請用総合ソフトの構成イメージ

【データフォルダ】

「申請用総合ソフト」で申請した全事件に係るデータ(申 請情報・添付情報・電子公文書等)や件名,処理状況,納 付状況,受付番号等の付帯情報を一元的に管理します。 初期インストール時には「ShinseiyoSogoSoft」という名 称で以下のとおり保存されます。 (WindowsXPの場合)

自用用料合化フト

「C:¥(Documents and Settings¥PCのユーザ名¥)

My Documents¥ShinseiyoSogoSoft」

(WindowsVista又は7の場合)

「C:¥(¥PCのユーザ名¥)Documents¥ShinseiyoSogoSoft」

### 【AP部】

「申請用総合ソフト」が有する機能(作成,署名,送信,検索 画面表示等)を実現するためのプログラムであり,上記データ フォルダへのアクセスは,すべてこのAP部から行うこととなり ます。 新オンラインシステムの概要と現行オンラインシステムからの変更点 > 第3 機能説明 > 3 「申請用総合ソフト」> (2) 申請用総合ソフトの構成

申問用約合ツフト

3「申請用総合ソフト」 (2) 申請用総合ソフトの構成

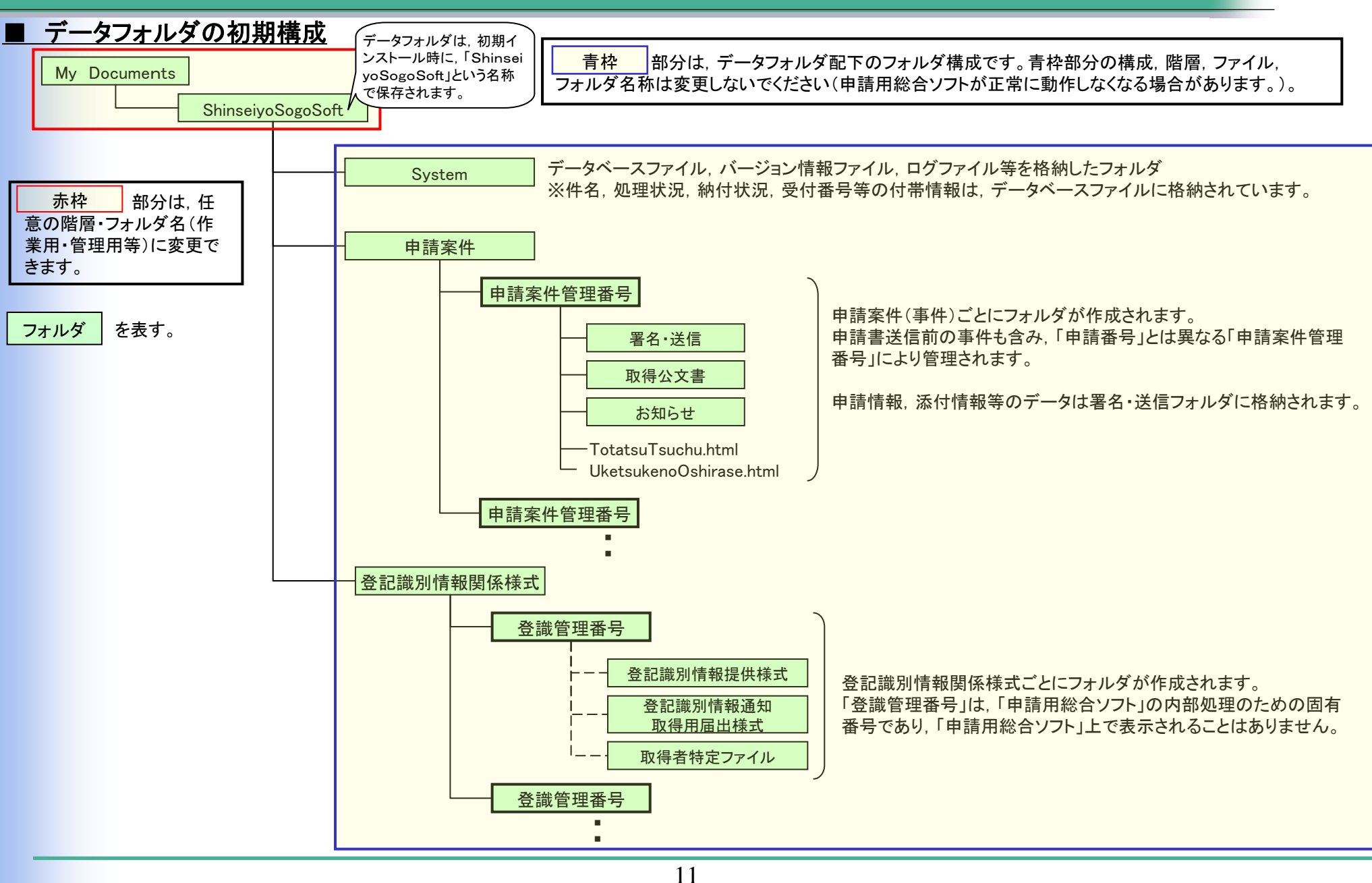

### 3「申請用総合ソフト」 (3) データ管理

#### ① 申請関連情報の一元管理

「申請用総合ソフト」では,申請情報,添付情報,電子公文書等の各種ファイルをはじめ,処理状況や受付番号 等をソフト内で一元的に管理します。

>~ 由青田総合ツフト

これにより、各種ファイルの紛失等を防ぐとともに、繰り返し利用される利用者においては申請状況の管理も同 ソフトで可能となります。

また, ソフト側でデータ管理をすることで, インターネット未接続時や, システムの運用時間外であっても, オフラインによる起動を行い, 申請関連情報の確認その他の処理をすることができます。

#### ② 最新の処理状況の取得は1クリック

「申請用総合ソフト」では, 更新ボタンをクリックすることで, ソフト内のすべての仕掛中の申請に対する最新の 処理状況を取得する仕組みとなっています。

また,受付のお知らせや納付情報,電子公文書,補正通知なども併せて取得することが可能であり,これらが すべて1クリックのみの操作で簡単に利用できます。

|                      |               |              | 件名线索             |      |             |                          | 検索                      | - 50P                 | I¥iet     |
|----------------------|---------------|--------------|------------------|------|-------------|--------------------------|-------------------------|-----------------------|-----------|
| 底 _ 金總   商業・法人  <br> | 動産 債権<br>納付統定 |              |                  | 2050 | 受付建設        | 20 E                     | 8395世                   | 公文書                   | 納付        |
| - 未通信                |               | A推所有権移転      | 2009/05/20 12:00 | 3138 | <b>天日祖田</b> | MZ                       | 8864                    | 公文書                   | X 80.10   |
| 新聞連行ち                |               | D種、根語当権I的定   | 2009/05/20 12:00 |      | ( 2002)     | MIE                      | (8964)                  | 公文目                   | MIT       |
| 215歳                 | 納付待ち          | E様_登記名義人住所実更 | 2009/05/20 12:00 |      | ( 來付爾爾 )    | MIE                      | ( 2008 )                | (公文書)                 | ) ( 80.11 |
| ※ 審査終了               | 約付済み          | B糕 所有做移転     | 2009/05/20 12:00 | Hit  | (共行補證)      | ME                       | ( nn6v                  | -                     | ) MH      |
| ※ 手続終了               | 約付済み          | C種 振当権助定     | 2009/05/20 12:00 | 31.8 | 美作雑誌        | ME                       | 8862                    | 9 <b>28</b>           | ) Mit     |
| 委付完了                 | 給付待ち          | G種 根挺当種抹清    | 2009/05/20 11:00 | HR   | <b>***</b>  | MIZ                      | 8964                    | 公文書                   | ) ( Mit   |
| 受付待ち                 | 約付待ち          | F模_抵当権抹消     | 2009/05/20 11:00 |      | (元日日日)      | ME                       | 8868)                   |                       | 0 0011    |
| ※ 審査中                | 納付済み          | △様_所有権移転     | 2009/05/20 10:30 | HR   | <u>###2</u> | 10 E                     | (11164)                 | (公文目)                 | Mit       |
| 客吉中                  | 約付待ち          | H模_登記名義人氏名麦更 | 2009/05/20 10:00 | 31.8 | <b>死行確認</b> | MIE                      | 2000                    | 公大會                   | MI        |
| 20 F                 | 給付済み          | D種」根紙当権設定    | 2009/05/20 10:00 | . HA | 关行课题 )      | ME                       | 8864                    | 公文書                   | Mit       |
| 著 審査中(補正待ち)          | 給付済み          | E様_登記名義人住所変更 | 2009/05/20 10:00 | 则课   | 受付確認        | MZ                       | 9.964                   | 公文書                   | Mit       |
| 🕍 作成演奏               |               | 8様,所有格移転     | 2009/05/20 10:00 | 318  | (発行器器)      | ME                       | ( 2064 )                | <ul><li>公文目</li></ul> | ) ( Mit   |
| 著査中(補正済み)            | 納付済み          | G種L根語当檔抹消    | 2009/05/20 09:00 |      | 奏付確認        | ME                       | 9.000                   | 公文書                   | MI        |
| C付後期<br>受付登記所        |               |              |                  | a 曲号 |             | 添付7 <del>7</del><br>添付1g | <b>તમ−ૠ</b><br>લા<br>તા |                       |           |
| 受付番号                 |               |              | (並び替2)           | 1番号  | 10          | - 取得公3                   | 的情報提供權3<br>文書一覧         | 2                     |           |

新オンラインシステムの概要と現行オンラインシステムからの変更点 > 第3 機能説明 > 3 「申請用総合ソフト」> (3) データ管理

### 3「申請用総合ソフト」 (3) データ管理

#### ③ 申請データの書き出し/取り込み

「申請用総合ソフト」では、特定の申請データなどの書き出し/取り込みを可能とします。 これにより、遠隔地にいる資格者代理人等の間で申請データなどをやり取りすることができます。

※「データの書き出し」では、書き出し先のファイルにコピーされるため、「申請用総合ソフト」のデータフォルダからデー タが削除されることはありません。

~ 申請用総合ツフト

| ●処理状況表示 - 申請用総合ソフト - バージョン1.3A                                                                                                    | 4                                                                                                    |
|----------------------------------------------------------------------------------------------------|----------------------------------------------------------------------------------------------------|
| ファイル(E) 表示(W) ツール(T) アクション(A) ヘルブ(H)                                                                                                    |                                                                                                    |
| 🔲 申請書作成W 🛛 用 🧃 補正 🖹 取下 🔚 登記識別情報關係様式 🕶 🕅 ファイル添付 🔠 署名付与 🚵 申請子一分送信 💽 更新                                                                                                    |                                                                                                    |
| データの取り込み 0     (件名検索       データの書き出し(2)     佐権                                                                                                    |                                                                                                    |
| 最近申請Uた様式(①) → 約付状況 件名 最終更新日時 到速 受付確認 補正 お知らせ 公文書 約付                                                                                                    | 👬 データの取り込み - 申請用総合ソフト 📃                                                                                                    |
| 終了 公 A模所有格の保存 2010/08/23 16:35 目達 受付電話 補正 お知らせ 公文事 納付                                                                                                    | ファイル(E) 編集(E) アクション(A) ヘルプ(H)                                                                                              |
| 作成:       データの書き出し = 申請用総合ソフト       「」」         ● 雪       予テイルを) 編集(2) アクランシ(2) ヘルブ(1)       (1)         ● 雪       受付:       一覧から選択されたデークな外部のファイルに書き出します。       (1)         ● 雪       ● 雪       ● 雪       ● 雪         ● 雪       ● 雪       ● 雪       ● 雪       ● 雪         ● 雪       ● 雪       ● 雪       ● 雪       ● 雪       ● 雪         ● 雪       ● 雪       ● 雪       ● 雪       ● 雪       ● 雪       ● 雪         ● 雪       ● 雪       ● 雪       ● 雪       ● 雪       ● 雪       ● 雪       ● 雪       ● 雪       ● 雪       ● 雪       ● 雪       ● ● ●       ● ●       ● ●       ● ●       ●       ●       ●       ●       ●       ●       ●       ●       ●       ●       ●       ●       ●       ●       ●       ●       ●       ●       ●       ●       ●       ●       ●       ●       ●       ●       ●       ●       ●       ●       ●       ●       ●       ●       ●       ●       ●       ●       ●       ●       ●       ●       ●       ●       ●       ●       ●       ●       ●       ●       ●       ●       ● <td< th=""><th>外部に出力されたデータを、新規データとして取り込みます。 ①取り込むデータの種類を選択してください。 取り込むデータの種類  ③ [申請データー式] ③ 登記識別情報開発係様式 ③取り込むファイルを設定してください。 取り込みファイル ● 単二</th></td<> | 外部に出力されたデータを、新規データとして取り込みます。 ①取り込むデータの種類を選択してください。 取り込むデータの種類  ③ [申請データー式] ③ 登記識別情報開発係様式 ③取り込むファイルを設定してください。 取り込みファイル ● 単二 |
| 受け情報     データの書き出し」     話けファイルー覧       受け者考     「ファイル」→「データの書き出し」     得公文書一覧                                                                                                    | <u>データの用収り込み</u><br>開いる<br>「ファイル」→「データの取り込み」                                                                               |
| - <u> </u>                                                                                                    | 1                                                                                                    |

新オンラインシステムの概要と現行オンラインシステムからの変更点 > 第3 機能説明 > 3 「申請用総合ソフト」> (3) データ管理

### 3「申請用総合ソフト」 (3) データ管理

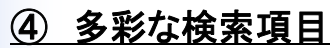

「申請用総合ソフト」から目的の申請情報を素早く抽出するため、様々な検索項目を提供します。

#### 以下の項目で申請事件を検索できます。

- ア 件名(※利用者において自由に設定できる項目)
- イ 最終更新年月日の範囲(〇~〇)
- ウ 到達年月日の範囲(〇~〇)
- エ 受付年月日の範囲(〇~〇)
- 才 受付番号
- 力 申請番号
- キ 納付番号
- ク 法務局 登記所
- ケ 処理状況
- コ 納付状況
- サ 処理状況確認番号

| 現行オンラインシステムの検索画                                                                                                    | 面 · · · · · · · · · · · · · · · · · · ·  |
|----------------------------------------------------------------------------------------------------|------------------------------------------|
| 法務省 オンライン申請システム                                                                                                    |                                          |
| 検索条件入力 📃                                                                                                    | - i -                                    |
| 確認する申請データの検索条件を入力してください                                                                                                    |                                          |
| 中講番号                                                                                                    |                                          |
| 処理状況確認當号                                                                                                    |                                          |
| 到達日 2010 ¥ 年 7 ▼ 月 4 ▼ 日<br>2010 ¥ 年 8 ▼ 月 4 ▼ 日                                                                                                    | ) から<br>) まで                             |
| 手統名                                                                                                    |                                          |
| 申請番号等の総物条件を入力しないで「表示」ボタンを押すと、処理中及び手<br>期間的の手続かすべて表示されます。<br>手続名による機関は前方一数検知になります。<br>申請データの逆信者以外の方が、処理状況を確認する場合は、中期時に登録し<br>番号も入力してください。<br>処理状況確認審号の説明については、画面右上のオンラインヘルブ「?」を参り | 統称了後一定の<br>た地理代況確認<br>照してください。 <b>茨る</b> |
| xi                                                                                                    |                                          |

※ ウ, カ及びサ以外が「申請用総合ソフト」において追加の検索項目 サについては、「かんたん証明書請求」における検索項目

| 「申請用総合ソフト」の検索画面                                                                                      |  |  |  |  |  |  |  |  |  |  |
|----------------------------------------------------------------------------------------------------|--|--|--|--|--|--|--|--|--|--|
| 検索条件を指定して「検索」ボタンをクリックしてください。 入力した内容は、「登記所名」欄を除き、部分一致で検索されます。<br>件名指定<br>件名                           |  |  |  |  |  |  |  |  |  |  |
| 期間指定     2010年4月1日     2010年4月1日     2010年10月21日       「 到達年月日     2010年4月1日     ~ 2010年10月21日     ~ |  |  |  |  |  |  |  |  |  |  |
| 受付年月日/受付番号/申請番号/納付番号指定         受付年月日 平成 ▼ 年 ▼ 月 ▼ 日 ~ 平成 ▼ 年 ▼ 月 ▼ 日         受付番号(全角)                |  |  |  |  |  |  |  |  |  |  |
| 申請番号(半角)  前付番号(半角) ※ 申請番号(,到)連通知(表示されて()はす。                                                          |  |  |  |  |  |  |  |  |  |  |
| 受付登記所指定                                                                                              |  |  |  |  |  |  |  |  |  |  |
| 処理状況指定     納付状況指定       処理状況     ▼       納付状況     ▼       検索     消去                                  |  |  |  |  |  |  |  |  |  |  |
|                                                                                                    |  |  |  |  |  |  |  |  |  |  |

1~~- 申請思紹合とうト

14

### 3「申請用総合ソフト」 (3) データ管理

#### ⑤ バックアップ及び復元機能

「申請用総合ソフト」で作成した申請情報,登記識別情報関係様式及び申請情報等に添付したファイルは,「申請用総合ソフト」でバックアップ処理を行うことによりzipファイル形式で保存することができます。また,保存したzipファイルは復元処理をすることにより,バックアップ時の状態に戻すことができます。

~ 申請用総合ツフト

「申請用総合ソフト」では、利用者のPC上に申請データを保管するため、手続終了前に当該データが消失等した場合は、電子公文書の取得等が行えなくなりますので、定期的にバックアップを行い、別媒体へ保存することを推奨します。

※ 手続終了前に当該データが消失等したことによりバックアップしていた申請データを復元した場合, バックアップ 処理をしてから復元するまでの間に取得した電子公文書は, 再度, 取得することはできません。ただし, 各種お知ら せ等の情報は, 手続終了から92日間は更新できます。

| ऑ/ パックアップ - 申請用総合ソフト     「」     □     □     □     □     □     □     □     □     □     □     □     □     □     □     □     □     □     □     □     □     □     □     □     □     □     □     □     □     □     □     □     □     □     □     □     □     □     □     □     □     □     □     □     □     □     □     □     □     □     □     □     □     □     □     □     □     □     □     □     □     □     □     □     □     □     □     □     □     □     □     □     □     □     □     □     □     □     □     □     □     □     □     □     □     □     □     □     □     □     □     □     □     □     □     □     □     □     □     □     □     □     □     □     □     □     □     □     □     □     □     □     □     □     □     □     □     □     □     □     □     □     □     □     □     □     □     □     □     □     □     □     □     □     □     □     □     □     □     □     □     □     □     □     □     □     □     □     □     □     □     □     □     □     □     □     □     □     □     □     □     □     □     □     □     □     □     □     □     □     □     □     □     □     □     □     □     □     □     □     □     □     □     □     □     □     □     □     □     □     □     □     □     □     □     □     □     □     □     □     □     □     □     □     □     □     □     □     □     □     □     □     □     □     □     □     □     □     □     □     □     □     □     □     □     □     □     □     □     □     □     □     □     □     □     □     □     □     □     □     □     □     □     □     □     □     □     □     □     □     □     □     □     □     □     □     □     □     □     □     □     □     □     □     □     □     □     □     □     □     □     □     □     □     □     □     □     □     □     □     □     □     □     □     □     □     □     □     □     □     □     □     □     □     □     □     □     □     □     □     □     □     □     □     □     □     □     □     □     □     □     □     □     □     □     □     □     □     □     □     □     □     □     □     □     □     □     □     □     □     □     □     □     □     □ | ■図                                                                                |
|----------------------------------------------------------------------------------------------------|-----------------------------------------------------------------------------------|
| ファイル(E) 編集(E) アクション(A) ヘルプ(H)                                                                                                    | ファイル(E) 編集(E) アクション(A) ヘルプ(H)                                                     |
| すべてのデータを外部ファイルに書き出します。<br>ここで作成したバックアップファイルを利用すると、アプリケーションの状態をバックアップ時点に戻すことが可能です。                                                                                                    | バックアップで作成したファイルを使用して、アプリケーションの状態をバックアップ時点に戻します。<br>復元を実行すると、アプリケーションの全データを上書きします。 |
| _ กังว่7งวีวรา/ม                                                                                                    | 「バックアップで作成したファイル ――――――――――――――――――――――――――――――――――――                             |
| 参照                                                                                                    | 参照                                                                                |
| バックアップ 閉じる                                                                                                    | 福元 閉じる                                                                            |
|                                                                                                    |                                                                                   |
| <b>「ツール」→「バックアップ」</b>                                                                                                    | 「ツール」→「復元」                                                                        |

新オンラインシステムの概要と現行オンラインシステムからの変更点 > 第3 機能説明 > 3 「申請用総合ソフト」> (4) 申請書作成

### 3「申請用総合ソフト」 (4) 申請書作成

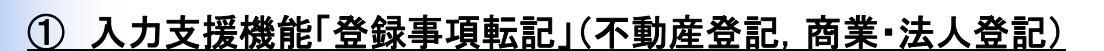

申請書様式に、各種入力支援機能を設けます。

申請書の「登録事項転記」ボタンをクリックすると、あらかじめ申請用総合ソフトに「入力支援情報」として登録していた項目(氏名・氏名(フリガナ),住所、電話番号)が様式に応じて自動的に転記されます。

また,納付情報欄には,登録された氏名(フリガナ)が自動で反映されます。

| (編集型) アジルズ(型) へあえび(型)<br>本計 (外本中本) (型) - (中国本) (国) (国) (型) (型) (型) (型) (型) (型) (型) (型) (型) (型                                                                                                    |
|----------------------------------------------------------------------------------------------------|
| た 示 洗 オーボス ギ オン ジ オコン 目 一時4年 (2) 高氏む () 光 Y (2013)<br>() () () () () () () () () () () () () (                                                                                                    |
| (注目者)     (注目者)     (注目者)     (注目者)     (注目者)     (注目者)     (注目者)     (注目者)     (注目者)     (注目者)                                                                                                    |
| (注 所<br>(市内町何丁目1-1<br>氏<br>氏<br>(注理人太郎<br>減算先の<br>減算先の<br>町会社 〒<br>合満人復報通知     (注理人太郎<br>市)<br>市)<br>(1 - 1)<br>)<br>(1 - 1)<br>(1 - 1) |
|                                                                                                    |
|                                                                                                    |
| (書)                                                                                                    |

### ②「全角·半角入力自動判別」機能(不動産登記, 商 業·法人登記)

全角・半角の入力を項目に応じて自動で判別します。 これにより、全角・半角の別を意識することなく、入力す ることができます。

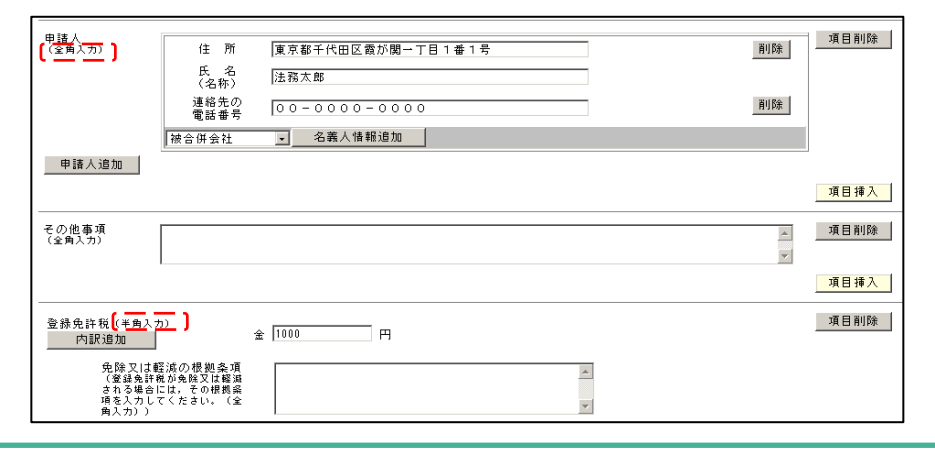

・中国語論ととうト

### 3「申請用総合ソフト」 (4) 申請書作成

### ③ 入力項目の任意挿入が可能(不動産登記)

申請書の入力項目追加の際に,任意の箇所に入力項目を挿入することを可能とし,表示順を意識せずに申請書を作成することが可能となります。

#### ④ 登記申請書から登記識別情報関係様式への入力内容の転記 (不動産登記)

登記識別情報関係様式(登記識別情報提供様式,登記識別情報通知 取得用届出様式及び取得者特定ファイル)については、申請書の入力 内容を転記して作成する機能を提供します。

これにより、申請書で入力済みの項目について、再度入力する必要がありません。

また、申請書から作成した登記識別情報関係様式は、申請書に自動 で添付されます。

※ 登記識別情報の暗号化及び復号についての委任を受けた代理人 等は,個々の登記識別情報関係様式への署名を省略し,申請情報 全体への署名のみで申請可能となります。

署名の処理を行うと、「提供様式, 届出様式にはそれぞれ署名が必要です。このまま処理を続けます か」というメッセージがでますが, ver.β2.0から当該メッセージを出力しないよう, 対応します。

⑤ 提供様式作成における入力画面の一元化(不動産登記)

登記識別情報関係様式のうち,登記識別情報提供様式については, 入力すべき内容を義務者単位で一元的に表示させる画面を提供します。 これにより,画面遷移を少なくし,登記識別情報提供様式の作成を省力 化することが可能となります。

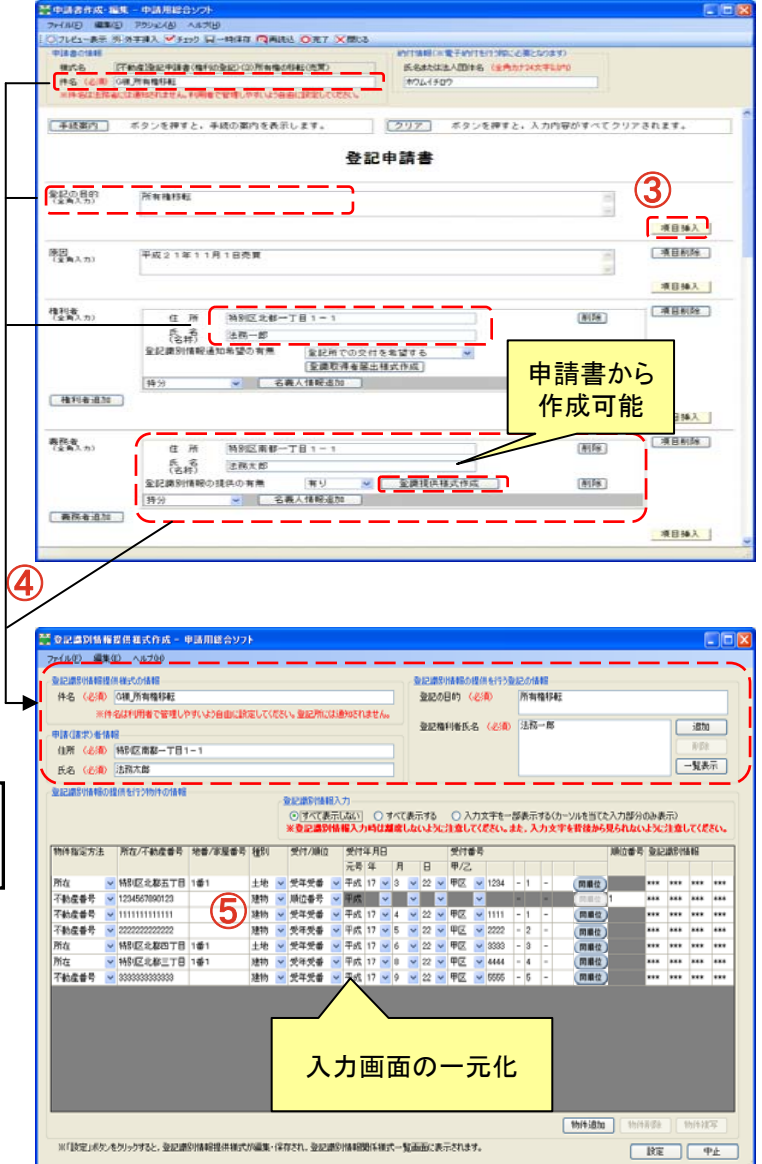

- 申用原始合とフト

新オンラインシステムの概要と現行オンラインシステムからの変更点 > 第3 機能説明 > 3 「申請用総合ソフト」> (4) 申請書作成

### 3「申請用総合ソフト」 (4) 申請書作成

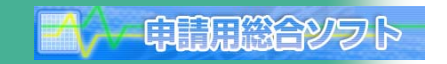

#### <u>⑥ 提供様式及び登記識別情報に関する証明請求書作成における順位番号, 同順位符号入力(不動産登記)</u>

登記識別情報提供様式や登記識別情報に関する証明請求書の作成に関して,従来からの受付年月日・受付番号 による入力方法に加え,順位番号による入力方法が可能となります。

また、受付年月日・受付番号を入力する方法による場合には、同順位符号の入力が可能となります。

| ファイル(E) 編集(E) ヘルプ(H)                                                                                                    |                                                                                                    |                                                                                                    |
|----------------------------------------------------------------------------------------------------|----------------------------------------------------------------------------------------------------|----------------------------------------------------------------------------------------------------|
| 登記識別情報提供様式の情報                                                                                                    | 一登記識別情報の提供を行う登記の情報                                                                                                    |                                                                                                    |
| 件名 (必須) A様 抵当権抹消                                                                                                    | 登記の目的(必須) 抵当権抹消                                                                                                    |                                                                                                    |
| ※件名は利用者で管理しやすいよう自由に設定してください。登記所には通知されません。                                                                                      |                                                                                                    | 2004                                                                                                    |
| 申請(請求)者情報                                                                                                    |                                                                                                    |                                                                                                    |
| 住所 (必須) 特別区南都一丁目1-1                                                                                                    | -                                                                                                    |                                                                                                    |
| 氏名 (必須) 株式会社法務銀行                                                                                                    |                                                                                                    |                                                                                                    |
| 登記識別情報の提供を行う物件の情報                                                                                                    |                                                                                                    |                                                                                                    |
|                                                                                                    | 「表示する ○ 入力文字を一部表示する〈カーソルを当てた入力部分のみ表示〉<br>しないように注意してください。また、入力文字を背後から見られないように注意                                             | してください。                                                                                                    |
| 物件指定方法         所在/不動產番号         地番/家屋番号         種別         受付/順位         受付年月日           元号 年         月         二号 年         月 | 受付番号         順位番号           日         甲/2                                                                                  |                                                                                                    |
| 所在 1745UL2北部五丁目 1番1 土地 文 受年受番 文 平成 22 2<br>不動産番号 1234567890123 建物 文 順位番号 文 平成 マ                                                | ▼     2     ▼     1234     -     -     (あ)     (同能位)     ****     ***       ▼     ▼     ▼     (回居位)     2     ****     *** | 8         848         648           8         848         848                                                                                                    |
|                                                                                                    |                                                                                                    | المعالم المعالم المعالم المعالم المعالم المعالم المعالم المعالم المعالم المعالم المعالم المعالم المعالم المعالم<br>المحالي المعالم المعالم المعالم المعالم المعالم المعالم المعالم المعالم المعالم المعالم المعالم المعالم المعالم |
|                                                                                                    | ファイル(E) 編集(E) アクション(A)                                                                                                    | ヘルプ(出)                                                                                                    |
|                                                                                                    | □ プレビュー表示 94 外字挿入 ▼1                                                                                                    |                                                                                                    |
|                                                                                                    |                                                                                                    | - · · · · · · · · · · · · · · · · · · ·                                                                                                    |
|                                                                                                    |                                                                                                    |                                                                                                    |
|                                                                                                    |                                                                                                    |                                                                                                    |
|                                                                                                    |                                                                                                    |                                                                                                    |
|                                                                                                    | ※1年名は法務省には週知されませ                                                                                                    | № 利用者で営業しが多いより自由に認定していたとい。                                                                                                    |
|                                                                                                    |                                                                                                    | (半角:13けた)                                                                                                    |
|                                                                                                    | 閉鎖の有無<br>閉鎖物件である場合は、口を<br>チェックしてください。                                                                                      | □ 閉鎖 閉鎖年月日(任意)<br>(全角入力)<br>※ 同一の地番又は家屋番号の物件について,複数回閉鎖されている場合には,閉鎖年月日も入力してください。                                                                                                    |
|                                                                                                    |                                                                                                    | 諸求番号1                                                                                                    |
| ※「設定」ボウンをクリックすると、登記識別は毎報提供補式が編集・保存され、登記識別は毎報関係様式一手                                                                             | 覧画面に表示されます。                                                                                                    | 登記の目的<br>(全角入力)                                                                                                    |
|                                                                                                    |                                                                                                    | ■ 区 ▼ / () 受付年月日・受付番号指定                                                                                                    |
|                                                                                                    | 諸求対象登記の受付年月日                                                                                                    |                                                                                                    |
|                                                                                                    | 受付番号又は順位番号                                                                                                    | (全角入力) 又川                                                                                                    |
|                                                                                                    | 対象登記追加                                                                                                    |                                                                                                    |
|                                                                                                    |                                                                                                    | 同順位符号<br>(任素違択)<br>選択<br>選択<br>選択<br>選択してくたさい。                                                                                                    |
|                                                                                                    |                                                                                                    | ○ 順位番号指定                                                                                                    |
|                                                                                                    |                                                                                                    | 順位番号                                                                                                    |
|                                                                                                    |                                                                                                    |                                                                                                    |

### 3「申請用総合ソフト」 (4) 申請書作成

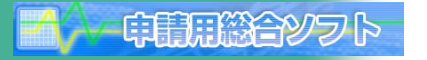

#### ⑦ 「カレンダー」機能(不動産登記, 商業・法人登記)

申請書の「カレンダー」ボタンをクリックして、選択した年月日を入力することができます。

※ 作成日の日付が初期表示されます。

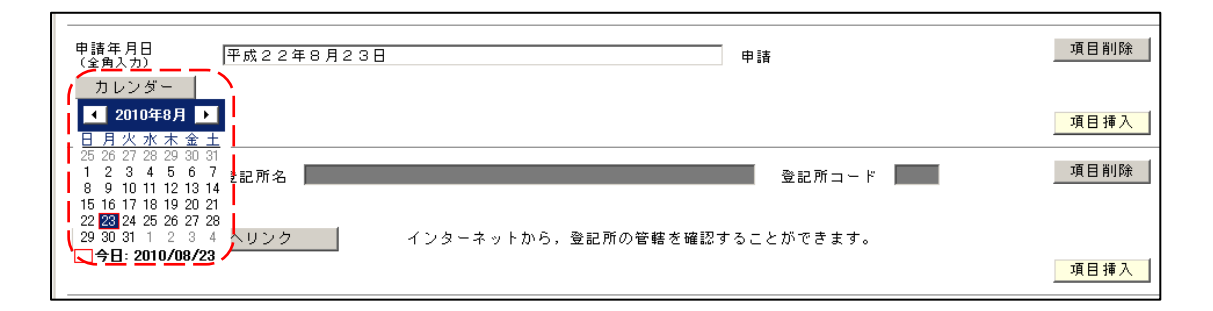

<u>⑧ 管轄外の物件の入力が簡単に(不動産登記)</u>

「他管轄物件の入力」ボタンから管轄外の物件の入力を行うことで,管轄物件と管轄外の物件を区別して入力する ことができます。

オンライン物件検索機能についても、もちろん利用可能です。

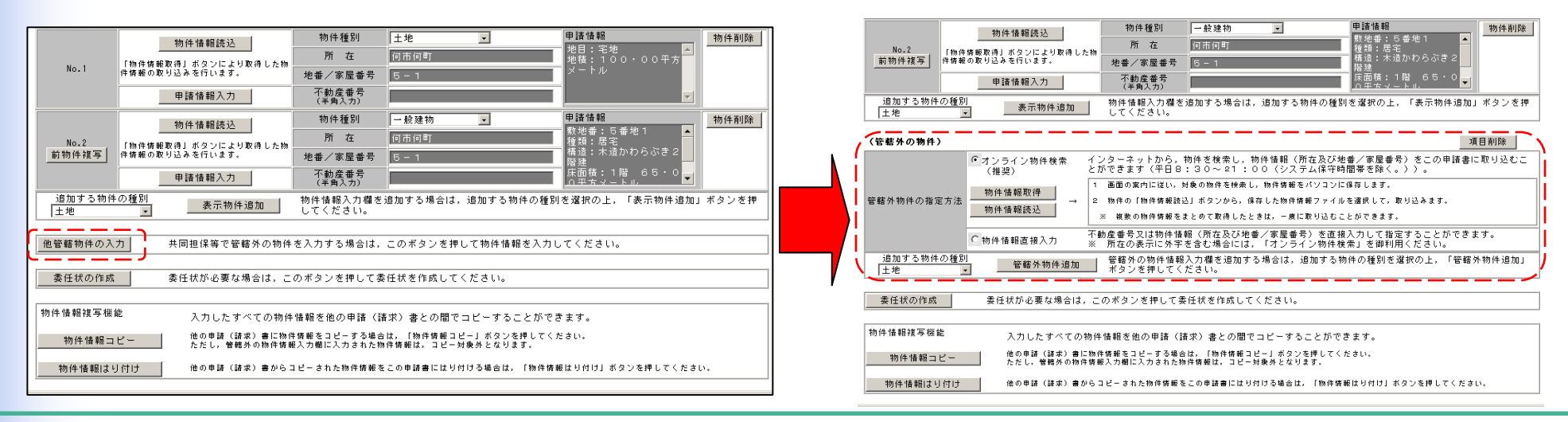

19

新オンラインシステムの概要と現行オンラインシステムからの変更点 > 第3 機能説明 > 3 「申請用総合ソフト」> (4) 申請書作成

### 3「申請用総合ソフト」 (4) 申請書作成

⑨「物件(会社・法人)情報コピー」及び「物件(会社・法人)情報はり付け」機能(不動産登記,商業・法人登記) 一度,申請(請求)書に入力した物件(会社・法人)情報を他の申請(請求)書へコピーをすることができます。

申問紹行として

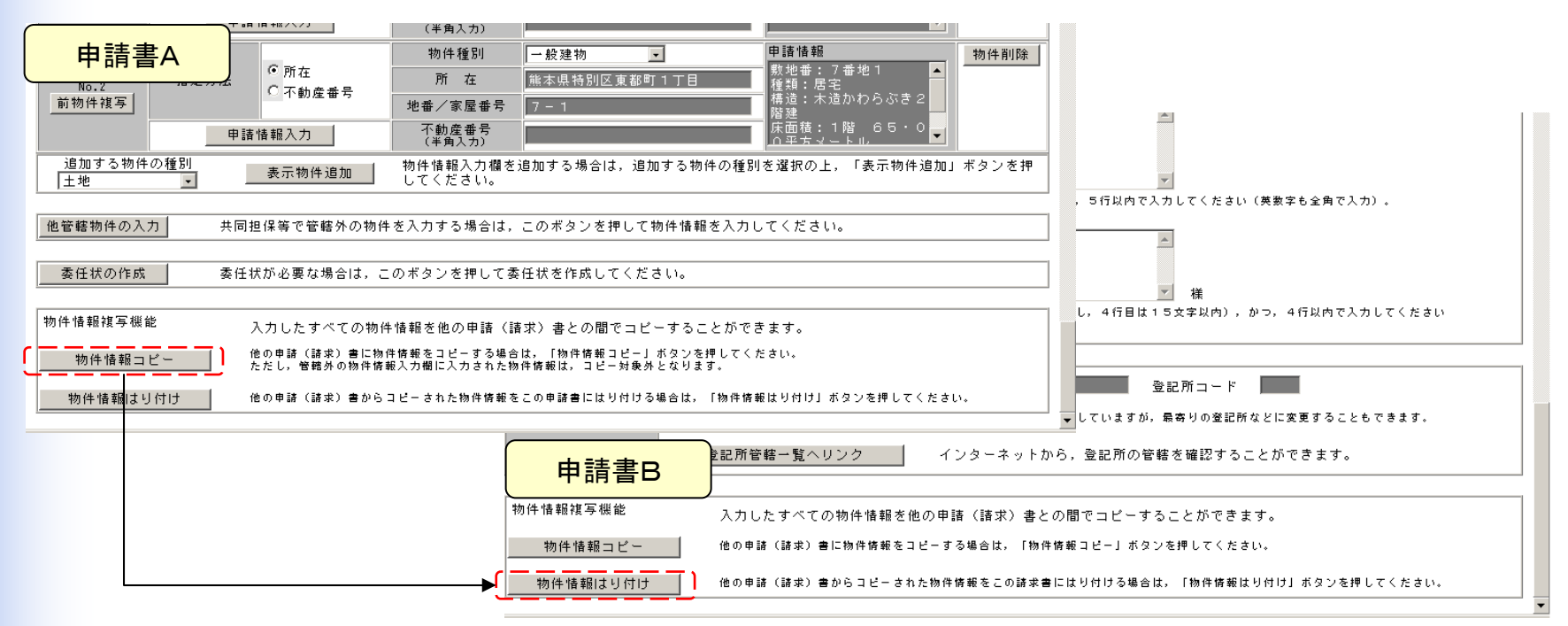

#### <u> 留意事項(コピーが可能な物件情報)</u>

a 申請様式の種類が同一の場合 (例:登記申請書(権利に関する登記)⇔登記申請書(権利に関する登記))
「種別」、「所在」、「地番/家屋番号」をコピーできます。 コピーされた情報は、登記申請書補助画面に反映されます。
b 申請様式の種類が異なる場合 (例:登記事項/地図・図面証明書送付請求書⇔登記申請書(権利に関する登記) 「所在」、「地番/家屋番号」をコピーできます。 コピーされた情報は、登記申請書補助画面には反映されません。

### 3「申請用総合ソフト」(4)申請書作成

#### ① 登記すべき事項の記載例の利用(商業・法人登記)

「申請用総合ソフト」では商業・法人登記申請において,従来ホームページ上に掲載されていた「登記すべき事項の記載 例(http://www.moj.go.jp/MINJI/MINJI50/minji50-01.html)」があらかじめセットされています。 利用者は,申請に用いる記載例を活用して,登記すべき事項の入力を行うことが可能となります。

自己的合わって

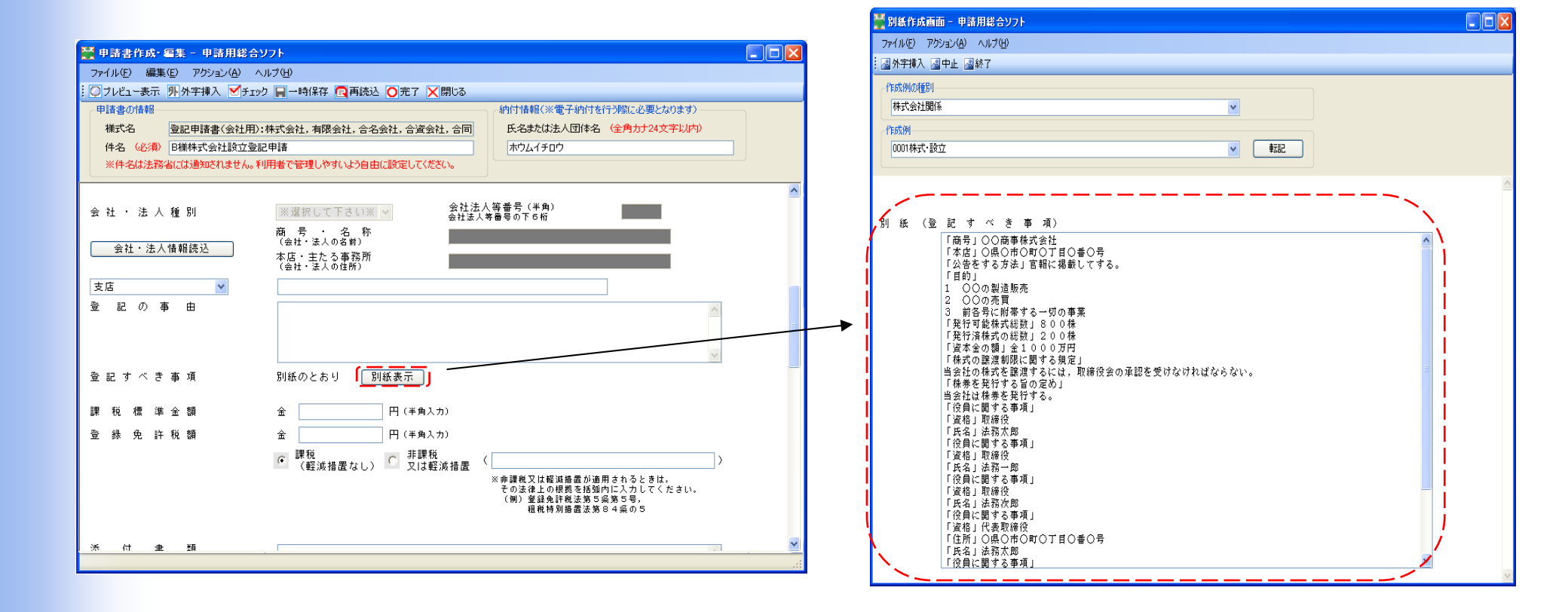

新オンラインシステムの概要と現行オンラインシステムからの変更点 > 第3 機能説明 > 3 「申請用総合ソフト」> (5) 手続種別

### 3「申請用総合ソフト」 (5) 手続種別

① 申請書の様式の追加(不動産登記)
 不動産登記について登記申請書の様式を大幅に追加します。
 不動産登記申請書 48様式 ⇒ 117様式

#### ■ 地積更正と併せて行うオンライン地図訂正申出

表示に関する登記申請書の様式として、「地図訂正申出情報提供用」の様式を追加します。

これにより、地積に関する更正の登記の申請と併せて地図訂正申出情報をオンラインで提供することが可能となり ます。

中間周辺合ツフト

| 🎦 申請書作成·編         | 集 - 申請用総合ソフト                                                                                                    |       |
|-------------------|----------------------------------------------------------------------------------------------------|-------|
| ファイル(E) 編集        | (E) アクション(A) ヘルプ(H)                                                                                                    |       |
| 🖸 📿 ブレビュー表示       | ▶️外字挿入                                                                                                    |       |
| 申請書の情報            |                                                                                                    |       |
| 様式名               | 登記申請書(表示に関する登記)(22)地図訂正申出情報提供用(代理申請用) 氏名または法人団体名 (全角カナ24文字以内)                                                                                                    |       |
| 件名 2030           |                                                                                                    |       |
| ※件名は法務省           | なには通知されません。利用者で管理しやすいよう自由に設定してください。                                                                                                    |       |
|                   |                                                                                                    | ł     |
| 手続案内              | ボタンを押すと,手続の案内を表示します。 クリア ボタンを押すと,入力内容がすべてクリア                                                                                                    | されます。 |
|                   | 登記申請書                                                                                                    |       |
|                   | ※ この様式は、地穂の更正の登記の申請情報と併せて地図訂正由出情報を提供するためのものです。                                                                                                    |       |
|                   |                                                                                                    |       |
| 登記の目的<br>(全角入力)   | 地積更正                                                                                                    |       |
|                   | v                                                                                                    |       |
|                   |                                                                                                    | 項目挿入  |
| → /+ /+ 和         |                                                                                                    |       |
| ぶ11 宿報®<br>(全角入力) | 地基测量因代理権限証明情報 調査報告情報 ***********************************                                                                                                    | 項目前陈  |
|                   | <ul> <li>* 特例方式により添付書面を提出するときは、各添付情報につき添付書面を提出する方法によるか否かの別も入力して<br/>ください。</li> <li>(例)登記原因証明情報(特例)<br/>なお、特例方式で申請時に添付書面の提出方法が決まっている場合には、その区分により持参又は送付と入力してく<br/>ださい。</li> <li>(例)登記原因証明情報(持参)又は(送付)</li> </ul> |       |
| 住民票コ              | ード情報入力                                                                                                    |       |
|                   |                                                                                                    | 項目挿入  |
| 申請年月日<br>(全角入力)   | 甲成22年8月23日 申請                                                                                                    | 項目削除  |
| カレンダー             |                                                                                                    | 百日挿入  |

新オンラインシステムの概要と現行オンラインシステムからの変更点 > 第3 機能説明 > 3 「申請用総合ソフト」> (5) 手続種別

### 3「申請用総合ソフト」(5)手続種別

#### ② 嘱託書の様式の追加(不動産登記)

現行オンラインシステムで共通的に提供していた不動産登記の嘱託書について,登記の目的ごとに様式を提供します。 これにより,登記の目的に応じた嘱託書の作成が容易になります。 不動産登記嘱託書 2様式 ⇒ 65様式

#### ③ 電子公文書の一括取得(不動産登記)

不動産登記申請においては、電子公文書一括取得用の申請書様式を提供します。この申請書様式を用いることで、別途 ダウンロード様式を送信することなく、登記識別情報通知の電子公文書を登記完了証の電子公文書と併せて一括して取得 することが可能となります。

※ 従来どおりのダウンロード様式による取得も可能です。

・中国語論ととうト

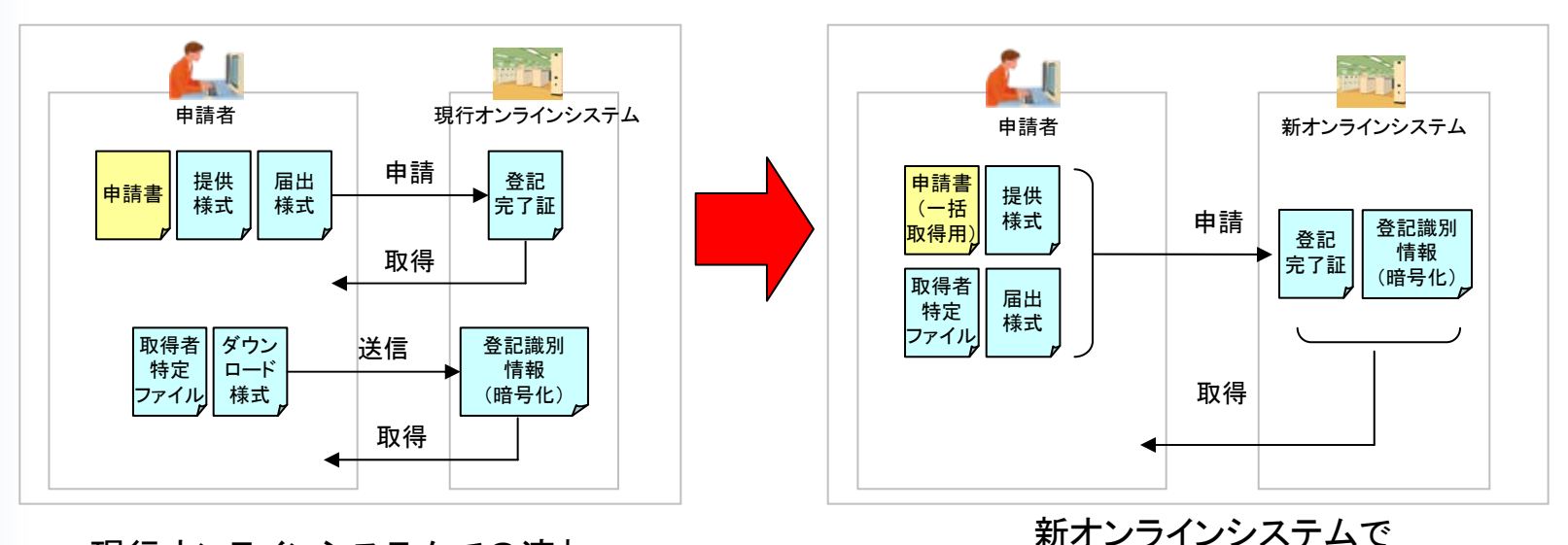

現行オンラインシステムでの流れ

電子公文書一括取得用の申請書様式を用いた流れ

### 3「申請用総合ソフト」(6)ファイル添付

#### ■ ファイルの添付を簡単・便利に

「申請用総合ソフト」では、ファイル添付機能から、添付するファイルをまとめて選択し(※)、添付することができます。 また、送信対象の申請情報と添付ファイルを一元的に管理しますので、添付ファイルの添付漏れの防止につなが ります。

- 中間囲総合シフト

※ 動産譲渡登記及び債権譲渡登記については、現行オンラインシステムと同様、添付ファイルは、「shinsei.zip」の 1つのみとなります。

| アパイレ         第二回         アパイレ         第二回         第二回                                                                                                    | 🔛 処理     | 状況表示 - 申請用編                                                                                 | 総合ソフト - パ                    | ージョン1.3A         |                           |             |          |              |              |                     |          |   |                |                      |                                        |                  |        |
|----------------------------------------------------------------------------------------------------|----------|---------------------------------------------------------------------------------------------|------------------------------|------------------|---------------------------|-------------|----------|--------------|--------------|---------------------|----------|---|----------------|----------------------|----------------------------------------|------------------|--------|
|                                                                                                    | ファイル     | E) 表示(V) ツール(                                                                               | <ol> <li>アクション(A)</li> </ol> | ) ヘルプ(円)         |                           |             |          |              |              |                     |          |   |                |                      |                                        |                  |        |
| 101       101       101       101       101       101       101       101       101       101       101       101       101       101       101       101       101       101       101       101       101       101       101       101       101       101       101       101       101       101       101       101       101       101       101       101       101       101       101       101       101       101       101       101       101       101       101       101       101       101       101       101       101       101       101       101       101       101       101       101       101       101       101       101       101       101       101       101       101       101       101       101       101       101       101       101       101       101       101       101       101       101       101       101       101       101       101       101       101       101       101       101       101       101       101       101       101       101       101       101       101       101       101       101       101       101                                                                                                          | : 🔳 申請   | - 同申請書作成   ●編集 · 同再利用   同補正   ● 取下   ● 曼記識別情報關係様式 •   101 ファイル添け   開暑名付与   ● 申請データ送信   ④ 更新 |                              |                  |                           |             |          |              |              |                     |          |   | 👬 添付ファイル一覧 - 🛛 | 申請用総合ソフト             |                                        |                  |        |
| P6       P7       Telder         Mar 26. A Mar (m)       P10       P100 P (10, 00, 00, 00, 00, 00, 00, 00, 00, 00,                                                                                                    |          |                                                                                             |                              |                  | 件名検索                      | ~           |          |              |              |                     |          |   | - 1            | ファイル(F) 編集(F)        | アクション(A) ヘルプ(H)                        |                  |        |
| The 20 月82 (A 1 1 1 1 1 1 1 1 1 1 1 1 1 1 1 1 1 1                                                                                                    |          |                                                                                             |                              |                  | 件名                        |             | <u> </u> |              | 検索           | クリア                 | 詳細検索     |   |                | STATISTICS and and a | ,,,,,,,,,,,,,,,,,,,,,,,,,,,,,,,,,,,,,, |                  |        |
| IME         必須以及         P111000         日本 時音話         受加 学校 1000         日本 時音話         日本 時音話         日本 時音話         日本 時音話         日本 時音話         日本 時音話         日本 時音話         日本 時音話         日本 時音話         日本 時言話         日本 時言話         日本 時言話         日本 時言話         日本 時言話         日本 日本 言言         日本 日本 言言         日本 日本 言言         日本 日本 日本 日本 日本 日本 日本 日本 日本 日本 日本 日本 日本 日                                                                                                    | 不動產      | 登識商業·法人                                                                                     | 動産債権                         |                  |                           |             |          |              |              |                     |          |   |                | 小女妻つましめ追加            |                                        |                  |        |
| 学生性       株式       株式       #       #       #       #       #       #       #       #       #       #       #       #       #       #       #       #       #       #       #       #       #       #       #       #       #       #       #       #       #       #       #       #       #       #       #       #       #       #       #       #       #       #       #       #       #       #       #       #       #       #       #       #       #       #       #       #       #       #       #       #       #       #       #       #       #       #       #       #       #       #       #       #       #       #       #       #       #       #       #       #       #       # <th>'情報</th> <th>処理状況</th> <th>納付状況</th> <th>件名</th> <th>最終更新日時 🚽</th> <th>到達</th> <th>受付確認</th> <th>補正</th> <th>お知らせ</th> <th>公文書</th> <th>納付</th> <th></th> <th></th> <th></th> <th></th> <th>Brothern Hubble</th> <th></th>                                                                                                    | '情報      | 処理状況                                                                                        | 納付状況                         | 件名               | 最終更新日時 🚽                  | 到達          | 受付確認     | 補正           | お知らせ         | 公文書                 | 納付       |   |                |                      |                                        | Brothern Hubble  |        |
| 1       10440-9       10440-9       10440-9       10440-9       1040-9       1040-9       1040-9       1040-9       1040-9       1040-9       1040-9       1040-9       1040-9       1040-9       1040-9       1040-9       1040-9       1040-9       1040-9       1040-9       1040-9       1040-9       1040-9       1040-9       1040-9       1040-9       1040-9       1040-9       1040-9       1040-9       1040-9       1040-9       1040-9       1040-9       1040-9       1040-9       1040-9       1040-9       1040-9       1040-9       1040-9       1040-9       1040-9       1040-9       1040-9       1040-9       1040-9       1040-9       1040-9       1040-9       1040-9       1040-9       1040-9       1040-9       1040-9       1040-9       1040-9       1040-9       1040-9       1040-9       1040-9       1040-9       1040-9       1040-9       1040-9       1040-9       1040-9       1040-9       1040-9       1040-9       1040-9       1040-9       1040-9       1040-9       1040-9       1040-9       1040-9       1040-9       1040-9       1040-9       1040-9       1040-9       1040-9       1040-9       1040-9       1040-9       1040-9       1040-9       1040-9       1040-9       1040-9                                                                                                    |          | 未送信                                                                                         |                              | A様」所有権移転         | 2009/05/20 12:00          | 到達          | 受付確認     | 補正           | お知らせ         | 公文書                 | 納付       |   |                | 申請に必要な添付ファイ          | ルを追加してください。                            |                  |        |
| Pibe       Pibe                                                                                                    |          | 到達待ち                                                                                        |                              | D襍_根抵当権設定        | 2009/05/20 12:00          | 到達          | 受付確認     | 補正           | (お知らせ        | )<br>( 公文書          | 納付       |   |                | なお添付ファイルを修正す         | る場合は、いったん該当の添付ファイルを削除して、修              | 証後のファイルを再度添付しなおし | てください。 |
| 第 55.84 Z       約113-26       日連 所有自動な       2009/05/20 11:20       第 8       9 80 90 20 20       9 80 90 20 20       9 80 90 20 20       9 80 90 20 20       9 80 90 20 20       9 80 90 20 20       9 80 90 20 20       9 80 90 20 20       9 80 90 20 20       9 80 90 20 20       9 80 90 20 20       9 80 90 20 20       9 80 90 20 20       9 80 90 20 20       9 80 90 20 20       9 80 90 20 20       9 80 90 20 20       9 80 90 20 20       9 80 90 20 20       9 80 90 20 20       9 80 90 20 20       9 80 90 20 20       9 80 90 20 20       9 80 90 20 20       9 80 90 20 20       9 80 90 20 20       9 80 90 20 20       9 80 90 20 20       9 80 90 20 20       9 80 90 20 20       9 80 90 20 20       9 80 90 20 20       9 80 90 20 20       9 80 90 20 20       9 80 90 20 20       9 80 90 20 20       9 80 90 20 20       9 80 90 20 20       9 80 90 20 20       9 80 90 20 20       9 80 90 20 20       9 80 90 20 20       9 80 90 20 20       9 80 90 20 20       9 80 90 20 20       9 80 90 20 20       9 80 90 20 20       9 80 90 20 20       9 80 90 20 20       9 80 90 20 20 20       9 80 90 20 20 20       9 80 90 20 20 20       9 80 90 20 20 20       9 80 90 20 20 20       9 80 90 20 20 20 90 00       9 80 90 20 20 20 90 00       9 80 90 20 20 20 90 00       9 80 90 20 20 20 90 00       9 80 90 20 20 20 90 20 20 20 20 90 20       9 80 90 20 20 20 20 20 20 20 20 20 20 20 20 20 |          | 到達                                                                                          | 納付待ち                         | E様_登記名義人住所変更     | 2009/05/20 12:00          | 到達          | 受付確認     | 補正           | お知らせ         | 公文書                 | ) ( 納付 ) |   | 2              | ▲種間 — — — — — — — —  | 添付ファイル名                                |                  |        |
| 「主義整工       前甘酒品       C12       新生草塩菜菜       2009/05/20 12:00       用用       用用       第日       第日                                                                                                    |          | 審査終了                                                                                        | 納付済み                         | <u>B様 所有権移転</u>  | 2009/05/20 12:00          | <b>)</b>    | 受付確認     | 補正           | お知らせ         | 公文書                 |          |   |                | 子の他                  | 添付1.pdf                                |                  |        |
| <br><br><br><br>                                                                                                    |          | 手続終了                                                                                        | 約付済み                         | <u>C樣 抵当権設定</u>  | 2009/05/20 12:00          | 到達          | 受付確認     | 補正           | <b>お知らせ</b>  | ) <u><u>\$</u>x</u> | )(納付)    |   |                | Z O/h                | 活けつ                                    |                  | II     |
| 変付持ち     解析持ち     解析持ち     採用     2000/05/20 1000     取用     使用     使用     使用     2000/05/20 1000     取用     使用     使用     2000/05/20 1000     取用     使用     使用     2000/05/20 1000     取用     使用     使用     /                                                                                                    |          | 受付完了                                                                                        | <u>納付待ち</u>                  | <u>G樣 根抵当権抹消</u> | <u>2009/05/20 11:00</u> ( | <u> 112</u> | 受付確認     | (補正          | お知らせ         | )( 公文書              | ) ( 納付 ) |   |                | 2018                 | Mary 2.pdf                             |                  |        |
|                                                                                                    | <u> </u> | 受付待ち                                                                                        | 納付待ち                         | F襍_抵当権抹消         | 2009/05/20 11:00          | 到達          | 受付確認     | (補正          | ) (お知らせ)     | )(公文書               | ) ( 納付 ) |   |                | 提供様式                 | 登記識別情報提供様式                             |                  | i l    |
| 御田中                                                                                                    |          | 審査中                                                                                         | 納付済み                         | A様_所有権移転         | 2009/05/20 10:30          | 到達          | 受付確認     | (補正          | )(お知らせ       | )( 公文書              | (納付)     |   |                | <b>└</b> ,           |                                        |                  |        |
| 御下       御竹清海       口機,根指指備設定       2000/15/20 1000       用用       使用       使用                                                                                                    |          | 審査中                                                                                         | 納付待ち                         | H襍登記名義人氏名変更      | 2009/05/20 10:00          | 到達          | 受付確認     | (補正          | ) (お知らせ)     | )(公文書               | 納付       |   |                |                      |                                        |                  |        |
| 学習(報告約)     時付為)     注意     2009/05/20 10:00     注意     24 位置2     44 位置2     44 位置2     44 位置2     44 位置2     44 位置2     44 位置2     44 位置2     44 位置2     44 位置2     44 位置2     44 位置2     44 位置2     44 位 2     44 位 2                                                                                                    |          | 却下                                                                                          | 納付済み                         | D様_根抵当権設定        | 2009/05/20 10:00          |             | 受付確認     | 補正           | お知らせ         | )<br>( 公文書          | 統付       |   |                | /                    |                                        |                  |        |
|                                                                                                    |          | 審査中(補止待ち)                                                                                   | 納付済み                         | E棟_登記名義人住所変更     | 2009/05/20 10:00          |             | 受付確認     | 補正           | お知らせ         | )(公文書               | 統付       |   | _/             |                      |                                        |                  |        |
| (個面型中(編止)為少)     (個面型用語構成)     (個面型用語構成)     (個面型用面面型用面面)     (個面型用面面)     (個面型用面)     (個面型用面)     (個面型用面)     (個面型用面)     (個面型用面)     (個面型用面)     (個面型用面)     (個面型用面)     (個面型用面)     (個面型用面)     (個面型用面)     (個面型用面)     (個面型用面)     (個面)     (個面)                                                                                                    |          | 作成済み                                                                                        | (111)mm                      | B裸_所有權移転         | 2009/05/20 10:00          | 到達 )        | 受付確認     | (補正          | )(お知らせ       | )(公文書               |          |   |                |                      |                                        |                  |        |
| 受け論報     野達目時     申請書号     添付ファイル-覧       受け書号     添付ファイルは     第1720日       空け書号     添付ファイルは     第1720日       空け書号     原件 中直     原件公文書-覧                                                                                                    |          | 番査甲(補止)済み)                                                                                  | 網付済め                         | G種_根拙当権抹消        | 2009/05/20 09:00          |             | 受付確認     | ( <u>#</u> E | お知らせ         |                     | (納付)     |   | /              |                      |                                        |                  |        |
| 受付福程     到速日時     申請書号     添付ファイルは       受付番号     添付ファイルは     添付ファイルは       申請情報とセットで管理     取得公文書一覧                                                                                                    |          |                                                                                             |                              |                  |                           |             |          |              |              |                     |          |   |                |                      |                                        |                  |        |
| 受付金記所       新行ファイルは         受付金記所       添付ファイルは         受付金月       添付ファイルは         更付金月       小行2pdf         受付金月       小行2pdf         受付金月       小行2pdf         使付金月       小行2pdf         受付金月       小行2pdf         使付金月       小行2pdf         使付金月       小行2pdf         使付金月       小行2pdf         使付金月       小行2pdf         小行2pdf       小行2pdf         小行2pdf                                                                                                    |          |                                                                                             |                              |                  |                           |             |          |              |              |                     |          |   |                |                      |                                        |                  |        |
| 受付金肥所     一     小     小 <t< td=""><th></th><td></td><th></th><th></th><td></td><td></td><td></td><td>~</td><td></td><td></td><td></td><th>/</th><td></td><td></td><td></td><td></td><td></td></t<>                                                                                                    |          |                                                                                             |                              |                  |                           |             |          | ~            |              |                     |          | / |                |                      |                                        |                  |        |
| 受付金用     添付ファイルは     第月1001       受付番号     申請情報とセットで管理     取得公文書一覧   (保存 中止)                                                                                                    | 受任       | <b>打情報</b>                                                                                  |                              |                  | 川達日時 一月清                  | 番号          |          | 添付77~        | (ルー覧――       |                     |          |   |                |                      |                                        |                  |        |
|                                                                                                    | 3        | 付登記所                                                                                        |                              |                  |                           |             | ~        | 添付1.p        | df           |                     | <u> </u> |   |                |                      |                                        |                  |        |
|                                                                                                    | 3        | 付年月日                                                                                        |                              | <b></b>          | を付ファイルは                   | t           |          | 添付2p<br>登記議題 | dt<br>別情報提供補 | / <del>]</del>      | ~        |   |                |                      |                                        |                  |        |
|                                                                                                    | 3        | 付番号                                                                                         |                              |                  |                           |             |          | $\mathbf{C}$ |              |                     |          |   |                |                      |                                        |                  |        |
|                                                                                                    |          |                                                                                             |                              | 申請作              | 育報とセット(                   | :官坦         |          | 取得公3         | 大書一覧——       |                     |          |   |                |                      |                                        |                  |        |
|                                                                                                    |          |                                                                                             |                              |                  |                           |             |          |              |              |                     | ~        |   |                |                      |                                        |                  |        |
|                                                                                                    |          |                                                                                             |                              | ~                |                           |             |          |              |              |                     | ~        |   |                |                      |                                        | 保存               | 中止     |
|                                                                                                    |          |                                                                                             |                              |                  |                           |             |          |              |              |                     |          |   |                |                      |                                        |                  |        |
|                                                                                                    |          |                                                                                             |                              |                  |                           |             |          |              |              |                     |          |   |                |                      |                                        |                  |        |
| 全部で13件あります。 ····································                                                                                                    | 全部で13    | 牛あります。                                                                                      |                              |                  |                           |             |          |              |              |                     |          | : |                |                      |                                        |                  |        |

### 3「申請用総合ソフト」 (7) 電子署名・申請データ送信

#### ① オフラインでの署名付与

現行オンラインシステムではJavaアプレットで実施していた電子署名の 付与が、「申請用総合ソフト」で実施できるようになります。これにより、新 オンラインシステムに接続することなく利用者のPC内で電子署名の付与 が可能となります。

また、電子署名後の申請データをデータの書き出し機能を使用して書 き出し、メールで遠隔地にいる代理人等へ送信することもできます。これ により、資格者代理人等の間での複数電子署名の付与が可能となりま す。

|                                 | 100 (80) |              | 件名秋常             |               | 2               |                              | 秋常门                                                                                | 017              | 114         |
|---------------------------------|----------|--------------|------------------|---------------|-----------------|------------------------------|------------------------------------------------------------------------------------|------------------|-------------|
| 処理状況                            | 納付状況     | 件名           | 最終更新日時 🗸         | \$16 <b>8</b> | · · -           |                              | <b>b</b>                                                                           | 8                | 89/T        |
| 未送信                             |          | A推测有描程       | 2009/05/20 12:00 | 214           | シン              | ハイ                           | ЧĆ                                                                                 | 大臣               | 201         |
| 影響得ち                            |          | D種。根語当権設定    | 2009/05/20 12:00 | 118           |                 |                              | - 44                                                                               | 2.0              | <b>_</b> M1 |
| \$P6#                           | 約付待ち     | E模型記名職人住所変更  | 2009/05/20 12:00 | NA            | 老               | ሻወ                           | 1112                                                                               | 2.0              | - 81        |
| 審査結了                            | 的付流み     | 8Щ 所有推移転     | 2009/05/20 12:00 | <b>NR</b>     |                 | -                            |                                                                                    | <b>X</b>         |             |
| 手続終了                            | 給付済み     | C機 無当権決定     | 2009/05/20 12:00 | 318           |                 | 10.1                         | -                                                                                  |                  |             |
| 受付完了                            | 網由待ち     | 644 获到当他抹消   | 2009/05/20 11:00 | NR            |                 | 16.X                         |                                                                                    | 2.2.8 )          | 811         |
| 気付待ち                            | 4h/1145  | F種。服当権排消     | 2009/05/20 11:00 |               | <b>1</b> (2010) | MX                           |                                                                                    | ( <u>2</u> ×8 )  | ( 81        |
| ( 音査中                           | 約竹清み     | A種,所有權移転     | 2009/05/20 10:30 |               |                 | 18 X                         |                                                                                    | ( 9.X B )        | <b>M</b>    |
| ( 審査中                           | 約付待ち     | 日種,登記名義人氏名表更 | 2009/05/20 10:00 |               | Real C          | 16.2                         | (11160)                                                                            | ( <u>8</u> 28)   |             |
| MTF .                           | 統付済み     | D種」根語当権設定    | 2009/05/20 10:00 | - NA          |                 | M.Z.                         | AN62                                                                               | ( <u>\$</u> \$8) |             |
| 審査中(矯正待ち)                       | 約付済み     | E様,登記名職人住所変更 | 2009/05/20 10:00 | _ NA          | RHHZ            | MZ                           | (BN6T)                                                                             | 0.28             |             |
| (1)成语语                          |          | 8種,所有權移転     | 2009/05/20 10:00 | 118           | )( 20122)(      | N.Z.                         |                                                                                    | ( 8X8 )          | ( 81        |
| ( 審査中()順正済み)                    | 約日済み     | G種_標語皆構抹消    | 2009/05/20 09:00 |               | Ritaz (         | MZ                           | (BN6T)                                                                             | ( <u>8</u> %8)   |             |
| 1144日<br>他付金紀所<br>他付年月日<br>他付番号 |          |              |                  | 1番号<br>1番号    |                 | 添付7m<br>添付1p<br>添付2p<br>登記書S | (ルー覧<br>21<br>21<br>21<br>21<br>21<br>21<br>21<br>21<br>21<br>21<br>21<br>21<br>21 | ;                |             |

申請用総合ソフト

#### ② 一括署名付与

現行オンラインシステムでは、電子署名の操作を1ファイル単位で実施していましたが、「申請用総合ソフト」では、複数ファイルを選択して、 一度の操作で連続して署名を付与することができます。

これにより、署名の都度pinを入力する必要がなくなる上、署名付与にかかる時間も短縮されることとなります。

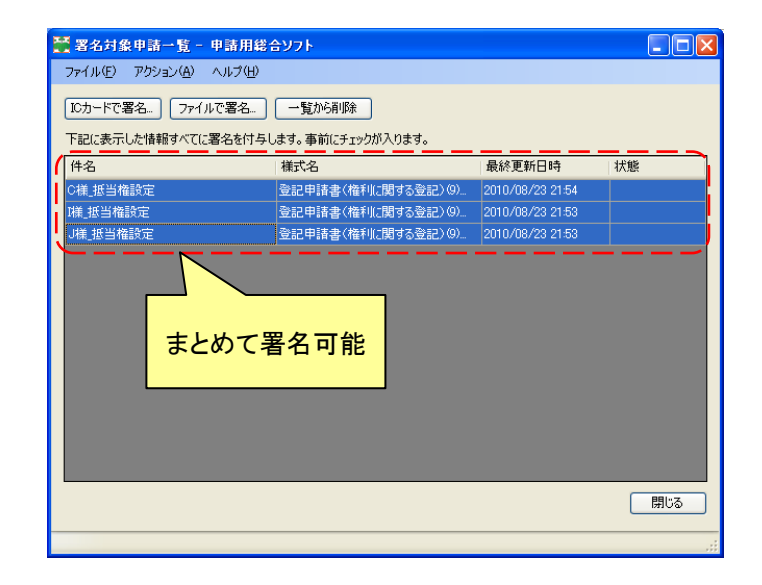

新オンラインシステムの概要と現行オンラインシステムからの変更点 > 第3 機能説明 > 3 「申請用総合ソフト」> (7) 電子署名・申請データ送信

### 3 「申請用総合ソフト」 (7) 電子署名・申請データ送信

#### ③ 申請用総合ソフトから直接送信が可能

現行オンラインシステムでは、登記申請書作成支援ソフトウェアで申請書を作成した後、Webブラウザから法務省オン ライン申請システムにアクセスし、電子署名の付与等を行い、送信しますが、新オンラインシステムでは、「申請用総合ソ フト」において、申請書作成からファイル添付、電子署名の付与、申請データの送信までの一連の作業が可能となります。

| 副法務なわライン申請システム - Microsoft Internet Explorer  Sec(UD) 明常(の) 第三のの ちが(ころの) ショービアン みにちのの |                    |                                                                                                    |                              |                         |                                                       |                           | _ 6 ×           |               |            |                                                                                             |
|---------------------------------------------------------------------------------------|--------------------|----------------------------------------------------------------------------------------------------|------------------------------|-------------------------|-------------------------------------------------------|---------------------------|-----------------|---------------|------------|---------------------------------------------------------------------------------------------|
| 0                                                                                     | から * (             |                                                                                                    | 0 HT                         | 5- 100<br>5- 100        | 🖉 🧔 🚴 🖃                                               | . 🗆 🗐                     |                 |               |            | ~                                                                                           |
| PKU                                                                                   | 2(0)               | Mtos//shinseil.eoigo.ip/r                                                                                                    | cvoke/default e              | oihtel                  |                                                       | / #MA                     |                 | × 📑 1540      | リンク ※ 条 実営 | ▲ • ■> 選択                                                                                   |
|                                                                                       |                    |                                                                                                    |                              |                         |                                                       | _                         |                 |               |            |                                                                                             |
| 72                                                                                    | 13% iff            | オンライン中部                                                                                                    | 19274                        | 4                       | <b>F</b>                                              | _                         |                 |               | ♀ (オンラ     | インヘルプ)                                                                                      |
| 1                                                                                     | 手続名<br>下記の-<br>甲語書 | <ol> <li>2: 2</li> <li>2: 2</li>     &lt;</ol> | 書 (権利の<br>な甲請書様式を<br>求書を除く。) | 会記)<br>選択して、<br>の作いの例   | <b>申請データ</b><br>)<br>入力機に記入してください。<br>6710た場合には、「デジタ) | 「「「「「「」」で                 | ニュー<br>14して、最激に | 「Yukk?」ボタンを押し | てください。     |                                                                                             |
|                                                                                       |                    |                                                                                                    |                              |                         |                                                       |                           |                 |               |            |                                                                                             |
|                                                                                       | 作成済                | 登記申請書 (権利の登)                                                                                                    | (2)                          |                         | 権式の名称                                                 |                           |                 |               | 表示         | EDBI                                                                                        |
|                                                                                       |                    |                                                                                                    | PLL P                        |                         |                                                       |                           |                 |               | 表示         | ELIDI                                                                                       |
|                                                                                       |                    |                                                                                                    |                              |                         |                                                       |                           |                 |               | 表示         | 60.61                                                                                       |
|                                                                                       |                    |                                                                                                    |                              |                         |                                                       |                           |                 |               | 表示         | ENDI                                                                                        |
|                                                                                       |                    |                                                                                                    |                              |                         |                                                       |                           |                 |               | 表示         | ENGN 🕌                                                                                      |
| <u>ا</u>                                                                              | -ジが表示              | <del>デジタル書名</del><br>作成終了<br><del>作成約1000</del><br>だれました                                                                                                    | 申請データ1:<br>申請データ0<br>由徳データの  | Cデジタ)<br>)作成をき<br>)作成をす | ↓署名を付与します。<br>や了し、送信準備<br>DBHFi.まま                    |                           | >               |               |            | -<br>-<br>-<br>-<br>-<br>-<br>-<br>-<br>-<br>-<br>-<br>-<br>-<br>-<br>-<br>-<br>-<br>-<br>- |
|                                                                                       |                    | 🎇 登記申請書作                                                                                                    | 戚                            |                         |                                                       |                           |                 |               | _          |                                                                                             |
|                                                                                       |                    | ファイル                                                                                                    |                              |                         |                                                       |                           |                 |               |            |                                                                                             |
|                                                                                       |                    | 法務省                                                                                                    | オンラ                          | イン                      | 申請システム                                                | • Z                       | Ş               |               | 情報         | V4.4B                                                                                       |
|                                                                                       |                    | 不動産登記申請書                                                                                                    | 토 🗾 取り                       | 扱う申                     | 諸の種別を選択しま                                             | す。                        |                 |               |            |                                                                                             |
|                                                                                       |                    | 登記識別情報                                                                                                    | 關係様式(                        | 乍成                      | 登記識別情報関係構                                             | 転の作り                      | 成を行う処           | 理を起動します。      |            |                                                                                             |
|                                                                                       |                    | 申請書                                                                                                    | 様式管理                         |                         | 作成した申請書様式                                             | でを管理                      | する画面を           | 起動します。        |            |                                                                                             |
|                                                                                       |                    | バージ                                                                                                    | ョン確認                         |                         | インターネットに持<br>を取得する処理を調                                | 競し、1<br>副動しま <sup>-</sup> | 最新のブロ<br>す。     | グラムや申請書様式     | 代、登記所情報    | 幸履                                                                                          |
|                                                                                       |                    | 新規作成                                                                                                    | 更                            | 新                       | 再利用                                                   | 補                         | E               | 申請書表示         | 終了         | 7                                                                                           |

| 2 登場 商業・法人                      | 動度 博福 |              | 件名教案                          |            |               |                                                        | - 91P              | I¥   |
|---------------------------------|-------|--------------|-------------------------------|------------|---------------|--------------------------------------------------------|--------------------|------|
| 処理状況                            | 納付状況  | 件名           | 最終更新日時 🗸                      | \$6#       | 受付编团          | ł                                                      |                    |      |
| 未送信                             |       | A推测有值标题      | 2009/05/20 12:00              | 31.08      | 供付補設          | 1 ソフト                                                  | から                 |      |
| 劉建靖ち                            |       | D權,根據当權設定    | 2009/05/20 12:00              | ( 3138     | )( 発行範認 )(    |                                                        |                    |      |
| DB:                             | 納付待ち  | E模,登記名義人住所実更 | 2009/05/20 12:00              | <b>B</b>   | <b>###</b> 22 | 直接                                                     | 送信                 |      |
| 富貴終了                            | 納付済み  | 日様 所有権移転     | 2009/05/20 12:00              | HR         | RHHE (        |                                                        |                    |      |
| 手続終了                            | 納付済み  | C樣「新当権政定     | 2009/05/20 12:00              | , JIR      |               |                                                        |                    | - 24 |
| 受付完了                            | 約付待ち  | G镁 根据当教抹清    | 2009/05/20 11:00              | HA         |               | MX 2006 C                                              | 2X8                | 10   |
| 受付待ち                            | 納付待ち  | F機,振当権抹消     | 2009/05/20 11:00              | 月湯         | ( 朱川南部 ) (    | ME (8864                                               | ) ( 220) (         | 31   |
| 著畫中                             | 納付済み  | A様」所有権移転     | 2009/05/20 10:30              |            | RINE          | ME ( 2006 C                                            |                    | - 84 |
| 宿査中                             | 納付待ち  | H植_登記名義人氏名安更 | 2009/05/20 10:00              | RR         | (Ritaz)       | ME ( BN6t                                              | )( 228)            |      |
| #0'F                            | 納付済み  | D種_根語当権設定    | 2009/05/20 10:00              | <b>BIR</b> | ######        | 112 <b>33164</b>                                       |                    | 81   |
| 容査中(補正待ち)                       | 納付済み  | E様_登記名義人住所変更 | 2009/05/20 10:00              | HH         |               | NZ bube                                                |                    |      |
| 「自然済み                           |       | B様」所有権移転     | 2009/05/20 10:00              | 3138       | <b>21182</b>  | ME BN6V                                                |                    | 81   |
| 審査中(補正済み)                       | 統付済み  | G獾_根振当檜抹清    | 2009/05/20 09:00              | N#         | Rititiz (     | <b>NZ</b> 2200                                         | ) ( <u>8</u> \$8 ) | M    |
| 01688<br>死付登記所<br>死付年月日<br>契付番号 |       |              | DiaBia (11/10/2)<br>(11/10/2) | (番号<br>(番号 |               | 添付ファイル一覧<br>気付1.pdl<br>添付2.pdl<br>室記譜別情報提供報<br>取得公文書一覧 | 24                 |      |

Webブラウザを利用することなく、PCにインストールした 「申請用総合ソフト」において、申請書の作成から電子署名 の付与までの一連の作業が可能となるため、申請データの 送信(処理状況の更新含む。)以外は、24時間行うことがで きます。 新オンラインシステムの概要と現行オンラインシステムからの変更点 > 第3 機能説明 > 3 「申請用総合ソフト」> (7) 電子署名・申請データ送信

### 3「申請用総合ソフト」 (7) 電子署名・申請データ送信

#### ④ 連件・同順位設定も簡単に(不動産登記, 商業・法人登記)

連件・同順位の設定において,現行オンラインシステムでは,様式名からは「権利の登記」と「表示の登記」の別し か判別できないため,特定の申請を様式名から判断できないことがあります。

- 申請用約全ツフト

「申請用総合ソフト」では連件・同順位設定画面において、様式名に加えて、利用者が自由に設定した「件名」が表示されますので、連件・同順位設定における確認が容易となる上、順番設定の誤りを防止できます。

また,登記申請書と登記嘱託書との連件・同順位設定も可能となります。

| 2 | 送信前申                     | 諸一覧(連件·同               | 順位設定)- 申請用総合ソフト                               |                                      |                  |               |  |  |
|---|--------------------------|------------------------|-----------------------------------------------|--------------------------------------|------------------|---------------|--|--|
|   | 送信対象を                    | 選択してください。<br>い力オスと送信対象 | シレア避免した由誌デーカを送信します。                           |                                      |                  |               |  |  |
|   | ・連件・同順                   | 位申請を行う場合               | 2002編1002年編) ゆをと言うよう。<br>は,順番欄に連件・同順位の順番を半角   | 数字(1~50)で入力して,連件・同順                  | 位のまとまりごとに送信して    | ください。         |  |  |
|   | ・連件・同順<br>・商業・法人         | 位申請を行わない<br> の同時申請(本店  | 場合は,順番欄を空欄にしてください。この<br>移転等)は,順番欄に1,2・・・等の順番を | D場合は,単独の申請として複数の申請<br>注角数字で入力してください。 | 液同時に送信することがで     | きます。          |  |  |
|   | 1回の送信で<br>(注) 雑数の        | の最大申請件数(               | よ50件です。50件を超える連件申請を行う<br>申請する場合や大きいサイズの添付ファイ  | うことはできません。<br>ルを設定する場合は、送信に時間がかれ     | )ることがあります。       |               |  |  |
|   | すべて選択                    | 1 すべて解除                |                                               |                                      | 00000000         |               |  |  |
| ( | 送信対象                     |                        |                                               |                                      |                  | 状態            |  |  |
| ł | <b>V</b>                 | 1                      | A_所有権の移転                                      | 登記嘱託書(権利に関する登記)                      | 2010/08/24 15:02 |               |  |  |
| Ľ | <b>V</b>                 | 2                      | B_抵当権の設定                                      | 登記申請書(権利に関する登記)                      | 2010/08/24 15:02 | j             |  |  |
|   | 登記申請書と登記嘱託書との連件・同順位設定も可能 |                        |                                               |                                      |                  |               |  |  |
|   |                          |                        |                                               |                                      |                  |               |  |  |
|   |                          |                        |                                               |                                      | 送                | 信 <u>閉</u> じる |  |  |
|   |                          |                        |                                               |                                      |                  |               |  |  |

### 3「申請用総合ソフト」 (8) 法務省からのお知らせ

#### ① 受付のお知らせの通知(不動産登記, 商業・法人登記)

申請データを送信後,登記所において不動産登記及び商業・法 人登記の申請を受け付けた後,申請情報とともに受付年月日,受 付番号及び受付登記所名を表示する「受付のお知らせ」をHTML で通知します。

処理状況表示画面で、「受付確認」ボタンをクリックすることにより、 「受付のお知らせ」が表示され、ブラウザから印刷することができま す。

#### ② 重要なお知らせの通知

現行オンラインシステムでは、ホームページ上で提供していたオ ンライン申請の運用などに係る重要なお知らせについては、従来 の方法に加え、「申請用総合ソフト」にて確認することを可能としま す。

「申請用総合ソフト」から新オンラインシステムにアクセスした際 に表示が可能となります。また、過去の通知状況を確認することも できます。

|           | 受付のお知ら                                | せ              |                   |                  |                |    |
|-----------|---------------------------------------|----------------|-------------------|------------------|----------------|----|
| 受付登記所     | 名古屋法務局名東出張所 (                         | 登記所コード:1844)   |                   |                  |                |    |
| 受付年月日     | 平成21年7月3日                             |                |                   |                  |                |    |
| 受付番号      | 第31243号                               |                | _                 |                  |                |    |
| 上記受付年月日   | 及び受付番号により次の登記の申請                      | 着を受け付けました。     |                   |                  |                |    |
|           | 平成21年7月3日                             | 名古屋法務局名東出張所 省路 | 利益データ送信 🕃 更新      |                  |                |    |
|           | <b>登</b> 記由請書                         | t              | 49/13077 38T      | 15 km2.44        | 202            |    |
|           | · · · · · · · · · · · · · · · · · · · |                | X NUL             | 8.96.0           | 4.X8<br>4.X8   | X  |
| 登記の目的     | 所有權移転                                 |                |                   | )( nneu )        | ()             | 10 |
| 原因        | 平成21年7月3日売買                           |                | (                 | 2262             | 978            | 38 |
| 推到来       |                                       |                |                   | 8964             | ***            | 52 |
| 个图个小台     | 特别区北都町五丁目5番5号<br>法路五郎                 | r.             | ) 2488            | 0.000            | 228            |    |
|           | 登記識別情報通知希望の有無                         | 1: 希望する        | <b>#1182</b> 112  | (1000)           | 0.7.8          | 50 |
| 義務者       | 特别区北都町三丁目3番3月                         | ÷              | 1                 | ( #966 )         | 业大會            |    |
|           | 法務三郎                                  |                | )(###2)(#2        | ( hH6t           | 22X8<br>( 22X8 | 58 |
|           | 登記職別情報の提供の有無:                         | 有り             | )(###MI)(MI       | (1160)           | 0.28           | b  |
| 平成21年7月3  | 3日申請                                  |                | )(91188)(982      | (3268)           | ()<br>         |    |
| 名古屋注      | と務局名東出張所 (登記所コード                      | : 1844)        |                   |                  |                |    |
| 代理人       | 特别区北都町一丁目1番1号                         | ł              |                   | 2011-1           |                |    |
| 1.0.1.000 | 司法書士 司法一郎                             |                |                   | 1 pdf            |                |    |
| その他事項     | 連絡先の電話番号 0000-                        | 0000-0000      | (注)<br>(注)<br>(注) | 名pdf<br>遭別情報提供額式 | τ.             |    |
| 課税価格      | 金 10,000,000 円                        |                | 2019              | 公文書一覧            |                |    |
| 联络布饰母     | 金 200,000 円                           |                |                   |                  |                |    |

/ 申請用総合別フト

| 🎬 重要なお知らせ - 申請用総合ソフト                          |               |
|-----------------------------------------------|---------------|
| 重要なお知らせがあります。<br>「表示」をクリックするとインターネットに接続し,詳細内容 | 容をブラウザで表示します。 |
| 件名                                            | お知らせ日時        |
| [緊急]サーバ障害                                     | 2009/09/29    |
| 新機能のご紹介                                       | 2009/09/29    |
|                                               |               |
|                                               | 表示の開ける        |
| <b>「ヘルプ」→「重要な</b>                             | お知らせ」         |

### 3「申請用総合ソフト」(9)その他

### 

#### ① 登録免許税納付用紙,書面により提出した添付情報の内訳表等の印刷が可能に(不動産登記,商業・法人登記) 「申請用総合ソフト」から登録免許税納付用紙及び書面により提出した添付情報の内訳表を印刷することができます。

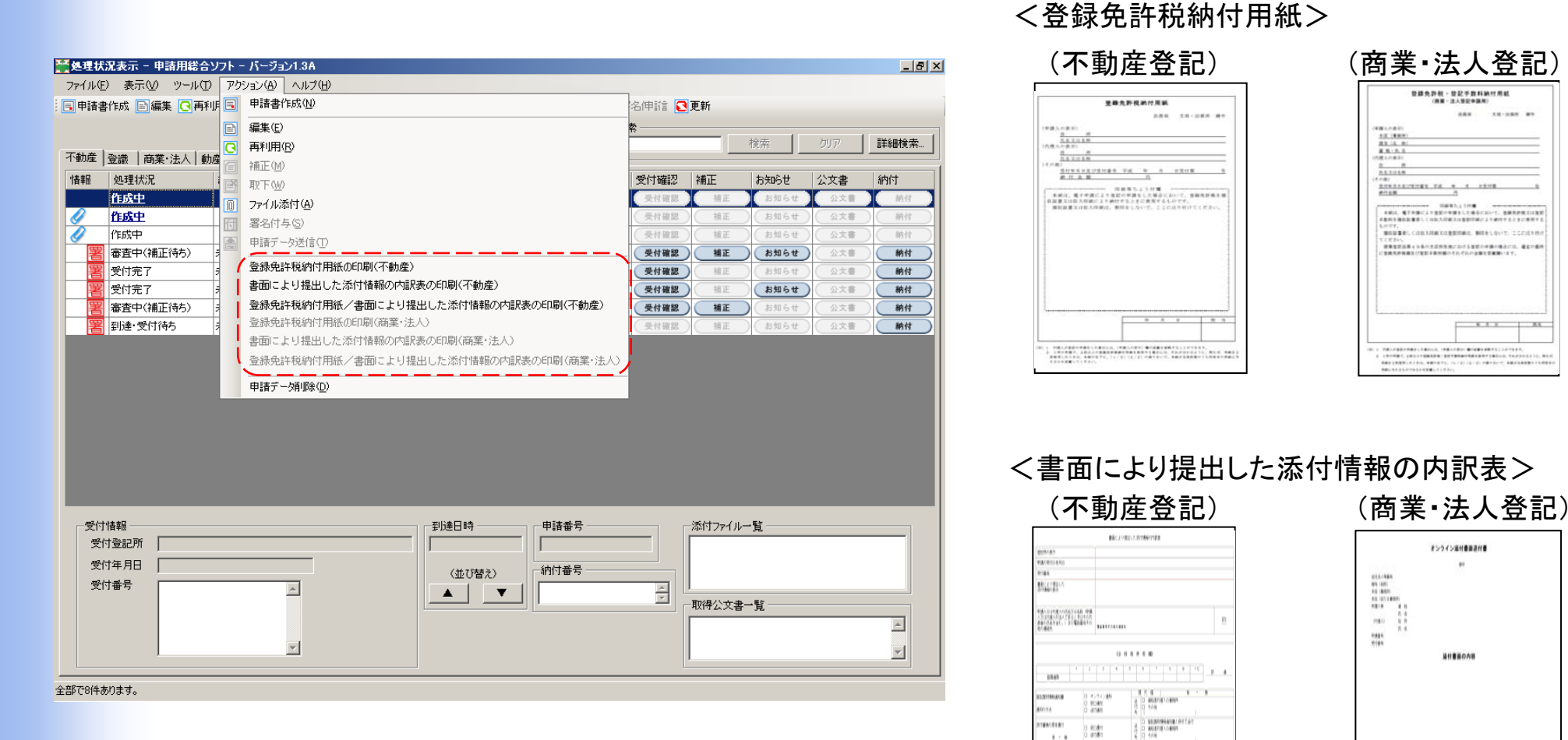

#### 29

46 8 5 09/F

5136 6 - 5138 6

### 3「申請用総合ソフト」(9)その他

#### ② 署名用ICカード切替機能

現行オンラインシステムにおいては別ツールにより提供していたので,初期設定後,ブラウザを含め再起動が必要でしたが,「申請用総合ソフト」には「署名用ICカード切替機能」が含まれていますので,別のツールにより再起動する必要がなくなります。

中間に設合として下

また、初期設定は、現行オンラインシステムが提供する「切替ツール」の設定手順及び操作感を踏襲します。

| ────────────────────────────────────                                                                                                    |    |
|----------------------------------------------------------------------------------------------------|----|
| ファイル(E) 編集(E) ヘルプ(H)                                                                                                    |    |
| 通信環境設定 申請先切替 ファイルパス設定 入力支援情報 10カード切替                                                                                                    |    |
| すでに登録されているICカードライブラリ名が表示されます。<br>選択したICカードライブラリが使用できる環境へ切り替わります。                                                                                    |    |
| (使用するICカードライブラリを切り替えます。                                                                                                    | 7  |
| 使用するICカードライブラリを選択して下さい。                                                                                                    |    |
|                                                                                                    |    |
| ー使用するICカードライブラリを登録します。                                                                                                    | 7  |
| 現在インストール済みのICカードを登録します。                                                                                                    |    |
| ※「適用」ボタンまたは「設定」ボタンをクリックすると、ユーザーアカウント制御画面が表示される場合があります。<br>ユーザーアカウント制御画面で法務省のプログラムであることを示す「Ministry of Justice」と表示されることを<br>確認して、「続行」ボタンをフリックしてください。 |    |
|                                                                                                    |    |
|                                                                                                    |    |
| 「ツール」 → 「オプション」 → 「ICカード切                                                                                                    | 替」 |

### 3「申請用総合ソフト」(10)共同利用について

#### ① 共同利用のための手順

複数PC間でファイルサーバ等を利用し、データフォルダを共有することができる場合には、各PCごとに「申請用総合ソフト」をインストールした後、各PCのAP部からアクセス先のデータフォルダへのファイルパスを同一のものに変更することで、 各PCにインストールした「申請用総合ソフト」から、同一のデータフォルダを利用することができます。 具体的な手順は、以下のとおりです。

#### 手順

#### a 共同利用を行う各PCIC「申請用総合ソフト」をインストールする

「申請用総合ソフト」の初回インストール時には、データフォルダ及びAP部がPC上の特定の場所(10P※【データフォル ダ】参照)にインストールされます(初回インストール時は、任意の場所を指定することはできません。)。

### <u>b データフォルダを「コピー」する</u>

- ※「申請用総合ソフト」が正常に動作しなくなる場合がありますので、「移動」はしないでください。
- ※「申請用総合ソフト」が正常に動作しなくなる場合がありますので、<u>データフォルダ配下の個別のフォルダやファイル単位</u> でコピーや移動はしないでください。
- ※「申請用総合ソフト」の起動時にコピーをしないでください。

#### <u>c 手順bでコピーしたデータフォルダを共有可能なドライブに貼り付ける</u>

データフォルダは,通常行うフォルダのコピー&ペースト操作と同様,ネット ワーク上のファイルサーバ等,任意のドライブへコピー&ペーストすることが できます(図-1)。

#### d 必要に応じて、コピーしたデータフォルダの名称を変更する

※「申請用総合ソフト」が正常に動作しなくなる場合がありますので、<u>データ</u> フォルダ配下の個別のフォルダやファイル名称を変更しないでください。

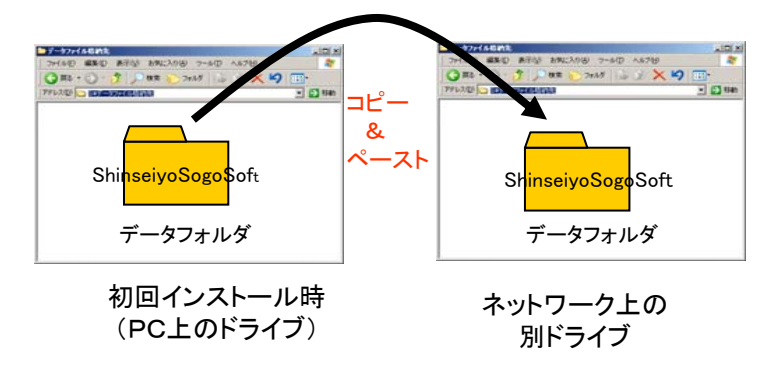

自用総合とフト

図-1 データフォルダのコピー&ペースト

### 3「申請用総合ソフト」(10)共同利用について

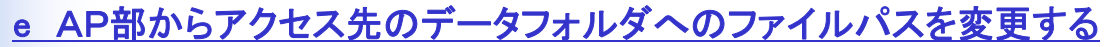

「申請用総合ソフト」のAP部において,アクセス先のデータフォルダへのファイルパスを, c 及び d で作成した データフォルダに変更(参照ボタンをクリックし,エクスプローラ上でファイルパスを指定)します。

自己語言を

- (図-2及び3)
- ※ ファイルパスを指定,設定ボタンをクリックし,確認画面で「OK」ボタンをクリックした後,申請用総合ソフトが自動で再起動します(再起動後はログイン画面に)。
- ※ コピー元のデータフォルダが不要となった場合は, 適宜, コピー元のフォルダを削除してください。
- ※ PCのネットワーク環境によっては、データフォルダへのアクセス先のファイルパスを変更できない場合があります(ファイルサーバにおいて、クライアントと異なるOSを利用している場合や、ネットワークアクセスに認証を要する場合など)。

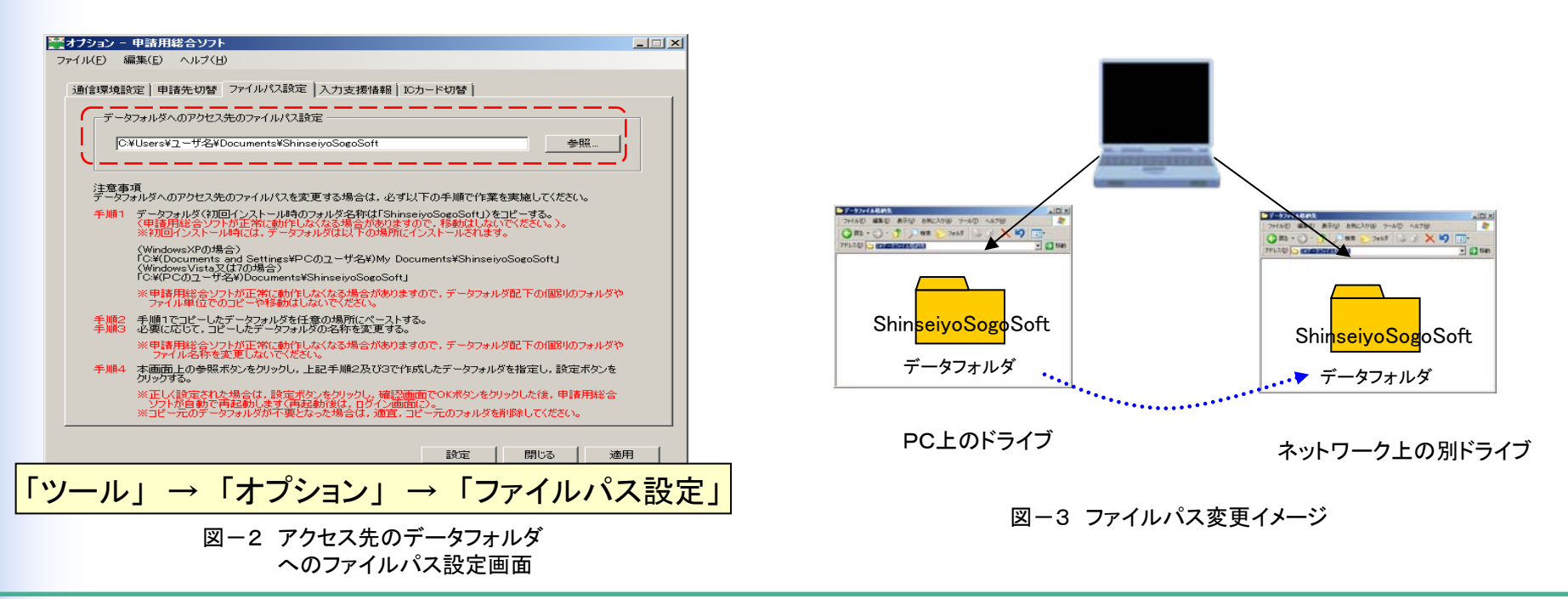

新オンラインシステムの概要と現行オンラインシステムからの変更点 > 第3 機能説明 > 3 「申請用総合ソフト」> (10) 共同利用について

### 3「申請用総合ソフト」(10)共同利用について

#### ② 共同利用に当たっての留意事項

「申請用総合ソフト」の共同利用に当たっての留意事項を以下に記載します。

#### 留意事項a 新オンラインシステムの認証

申請書送信後,電子公文書発行,受付のお知らせ,補正指示等の法務省からの各種通知等を確認するためには, 「申請用総合ソフト」の処理状況更新を行う必要があります。この際,新オンラインシステムは,なりすまし防止の観点 から,

- ・ 申請者IDが申請書送信時と同一であること
- 申請書送信時と同一のデータフォルダが存在すること
- の二点を確認して認証することとしています(図-4)。
- ※ データフォルダが消失すると、電子公文書の取得等が行えなくなりますので、バックアップ機能を利用し、定期的 にバックアップ行い、外部媒体へ保存していただくことを推奨します。

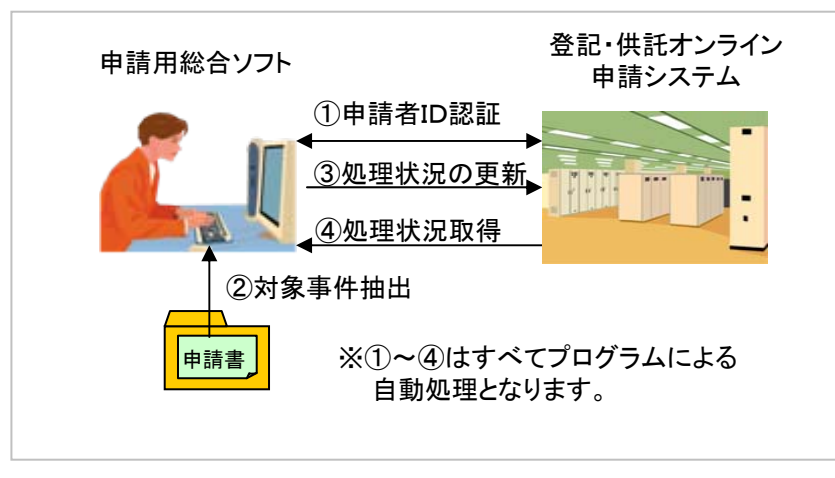

図-4 処理状況更新における処理の流れ

### 3「申請用総合ソフト」(10)共同利用について

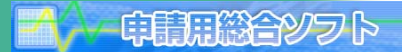

#### <u>留意事項b 複数PCがアクセス先のデータフォルダに同一のファイルパスを指定している場合の申請用総合ソフトの</u> 同時起動

アクセス先のデータフォルダに同一のファイルパスを設定したPCがアクセスしている間は、アクセス先のデータ フォルダに同一のファイルパスを設定した他のPCは、申請用総合ソフトを起動することはできません(図-5)。 これは、「申請用総合ソフト」のデータフォルダの管理に、無償かつ申請者における様々な設定が不要なデータ ベースエンジンを採用しており、申請者及び申請事件単位での排他制御を行うことができないためです。

※ 同一のデータフォルダを指定した複数の申請用総合ソフトを起動した場合は、エラーメッセージが表示されます。

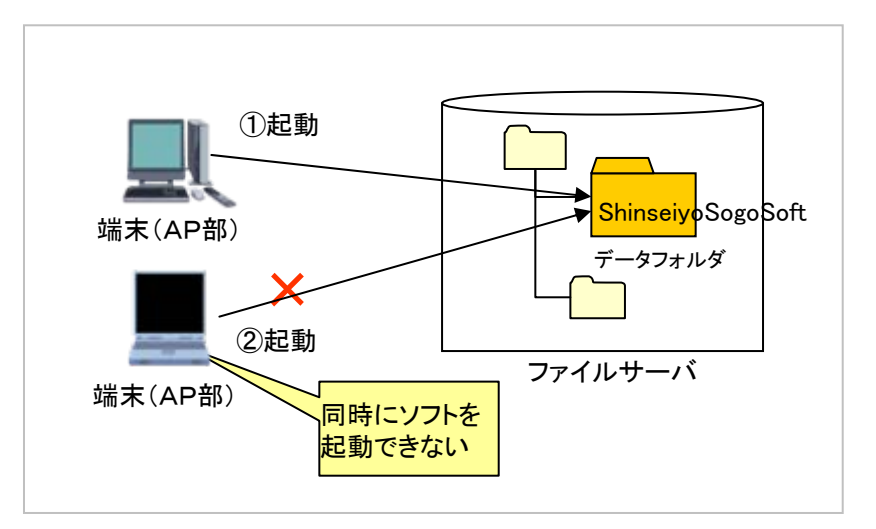

図-5 複数PCからの同一データフォルダへのアクセスイメージ

新オンラインシステムの概要と現行オンラインシステムからの変更点 > 第3 機能説明 > 3 「申請用総合ソフト」> (10) 共同利用について

### 3「申請用総合ソフト」(10)共同利用について

#### <u>留意事項c データフォルダの格納先</u>

「申請用総合ソフト」は,前述のとおり,AP部とデータフォルダで構成されており,データフォルダを操作PC上のハード ディスク上のドライブとは別に格納し,管理・利用することができます。格納先として,操作PCに接続する外部ストレージ (外付けハードディスク及びUSBメモリ等)はもちろん,他のPC上のハードディスクやサーバ上のドライブを指定することも できます。

なお、他のPCのハードディスクやサーバをデータフォルダの格納先として、WindowsOSである場合を対象とした動作 検証を以下のとおり実施しております。

~動作検証の組み合わせ~

|          | /        | データ格納先 |          |      |               |  |  |
|----------|----------|--------|----------|------|---------------|--|--|
|          |          | WinXP  | WinVista | Win7 | WinServer2008 |  |  |
| 18.11    | WinXP    | 0      | 0        | 0    | 0             |  |  |
| PC<br>操作 | WinVista | 0      | 0        | 0    | 0             |  |  |
|          | Win7     | 0      | 0        | 0    | 0             |  |  |

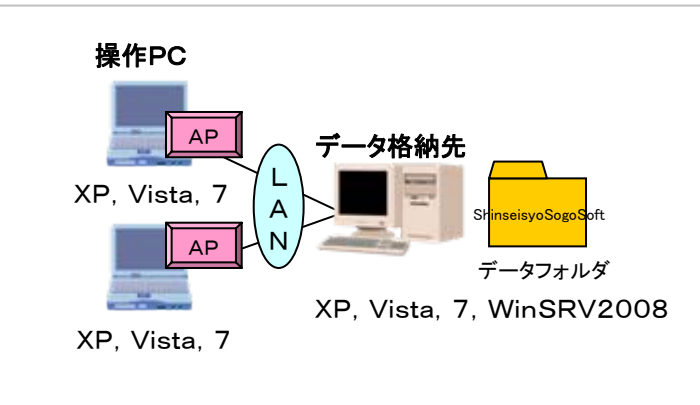

自己語言を

また、データフォルダの格納先がUnix系OS(Linuxなど)の場合であっても、Samba<sup>\*\*1</sup>などを導入しCIFS/SMB<sup>\*\*2</sup> によるファイル共有に対応することで、利用可能となる場合があります。いわゆる「ネットワーク対応型ハードディスク」等 の簡易NASにおいては、OSにLinux等が採用されている場合がありますので、ご利用に当たっては、CIFS/SMB対応 製品であることをご確認ください。

- ※1 Samba:Linux及びUNIX互換マシンを、WindowsのSMBを用いたファイル共有に適合させるためのフリーソフトウェア(GPL準拠)
- ※2 CIFS:Windowsのファイル共有プロトコル。TCP/IPがベースとなっており、SMBも統合されている。 SMB:旧世代のWindowsのファイル共有プロトコル。NetBIOSがベースとなっている。

# 4「かんたん証明書請求」

| 🏉 かんたん証明書請:                             | 求 - 証明書請求メニュー - Windows Internet Explorer |                        |                            |                      |   |
|-----------------------------------------|-------------------------------------------|------------------------|----------------------------|----------------------|---|
| ファイル( <u>E</u> ) 編集( <u>E</u> )         | 表示(V) お気に入り(A) ツール(T) ヘルプ(H)              |                        |                            |                      |   |
| <b>2</b> 772                            |                                           |                        | ヘルプ<br>HELF                |                      | × |
| <b>5</b> /                              |                                           | f 申請者情報変更<br>ATE MODIF |                            |                      |   |
| /////////////////////////////////////// | 証明書請求メニュ                                  | L <del></del>          |                            |                      |   |
| 様式を選択してく                                | (ださい。又は,「処理状況を確認する」ボタンをクリックしてください。        |                        |                            |                      |   |
| 手続分類                                    | 手続名                                       |                        |                            |                      |   |
| 不動産                                     | <u>登記事項/地図·図面証明書送付諸求書</u>                 |                        |                            |                      |   |
| 商業·法人                                   | 送付請求書(登記事項証明書)                            |                        | <b>処理状況を確</b><br>照会では請求情報の | <b>認する</b> )確認ができます。 |   |
|                                         | 送付請求書(動產概要記錄事項証明書)                        | │ ▶                    | 「請求書」の表示                   |                      |   |
|                                         | 登記事項概要証明申請書〈譲渡人検索用〉(動産譲渡登記)               |                        | 「到達通知」の確認                  |                      |   |
| 即座議渡                                    | 登記事項概要証明申請書(登記番号指定検索用)(動産譲渡登記)            | •                      | 「電子納付情報」のも                 | 確認                   |   |
|                                         | 登記事項概要証明申請書〈譲渡人複数指定検索用〉(動産譲渡登記)           | ヘッダメニュー                | -の照会からも、同じ                 | 内容が確認できます。           |   |
|                                         | 送付請求書〈債権概要記録事項証明書〉                        |                        |                            |                      |   |
| (主势:致)在                                 | 登記事項概要証明申請書〈譲渡人検索用〉                       |                        |                            |                      |   |
| 「耳り住きたいえ                                | 登記事項概要証明申諸書〈登記番号指定検索〉                     |                        |                            |                      |   |
|                                         | 登記事項概要証明申請書(譲渡人複数指定検索用)                   |                        |                            |                      |   |
|                                         |                                           |                        |                            |                      |   |
|                                         |                                           |                        |                            |                      | - |
|                                         |                                           |                        |                            |                      |   |

### 4「かんたん証明書請求」(1)環境設定

### ■ ブラウザのみで証明書請求が可能

「かんたん証明書請求」は、電子署名も添付ファイルも不要な手続を対象としており、新オンラインシステムの Webブラウザのみで利用できます。

また、申請者情報登録は、「申請用総合ソフト」で用いる利用者IDと共通です。

※InternetExploler7,8を推奨環境とします。

Boole Dialean International

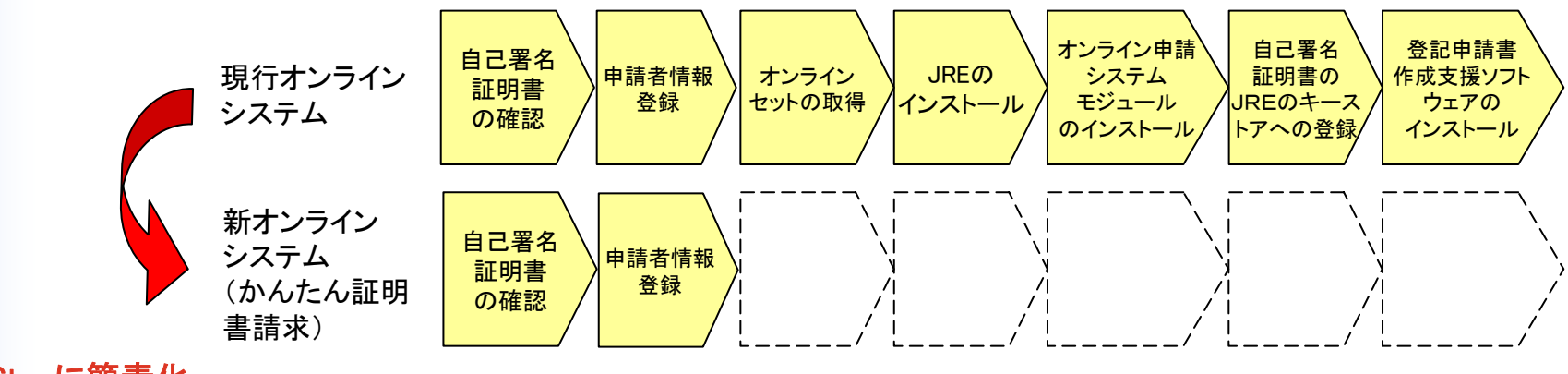

新オンラインシステムの概要と現行オンラインシステムからの変更点 > 第3 機能説明 > 4 「かんたん証明書請求」> (2)請求書作成

### 4「かんたん証明書請求」 (2) 請求書作成

### ① 初めてでも分かりやすいナビゲーション機能

「かんたん証明書請求」は、初めてオンライン申請を利用 される方でも分かりやすいよう、画面上部にナビゲーションを 備え、「現在どの操作をしているのか?」、「次にどんな操作を するのか?」を容易に確認することを可能とします。

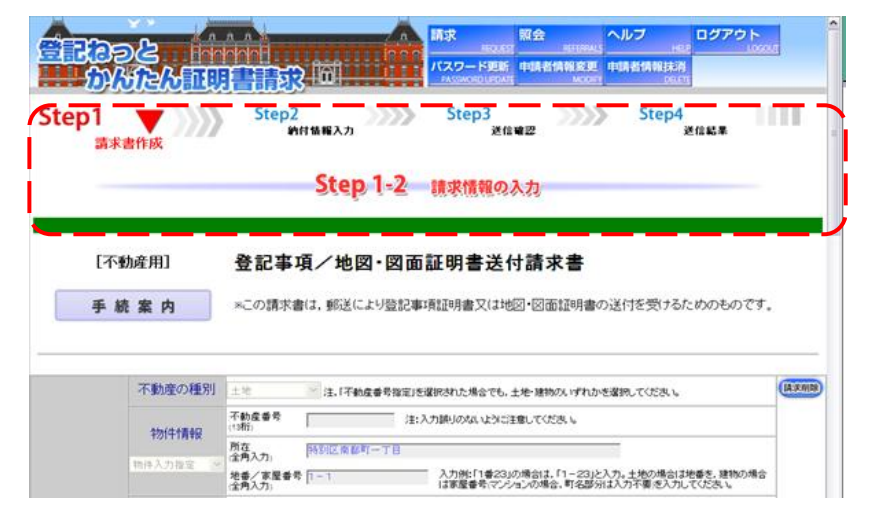

② Stepに沿った請求書の作成

初めて利用される方でもStepに沿って入力していくだけで容易に作成可能となるような入力レイアウトを採用しています。

(不動産登記の例)

| Step 1-1 ##################################                                                                                                    | Step 1-2 излиолл                                                                                                    | Step 1-3—anuno2/2                                                                                                    |                                                                                                    |
|----------------------------------------------------------------------------------------------------|----------------------------------------------------------------------------------------------------|----------------------------------------------------------------------------------------------------|----------------------------------------------------------------------------------------------------|
| (不動成用)     会記事項/地図・図面証明書送付請求書           手装業件         <>の株式申請、保設に20回2年4月29日2日                                                                                                    | <ul> <li>[行466/用] 登記事項/地図・図面証明書送付請求書</li> <li>● 結素内</li> <li>&lt;&gt;&gt;&gt;&gt;&gt;&gt;&gt;&gt;&gt;&gt;&gt;&gt;&gt;&gt;&gt;&gt;&gt;&gt;&gt;&gt;&gt;&gt;&gt;&gt;&gt;&gt;&gt;&gt;&gt;&gt;&gt;</li></ul> | (14%40)     登記事項ノ地図・回惑証明書送付請求書      ・・・      ・・      ・・      ・・      ・・      ・・      ・・      ・・      ・・      ・・      ・・      ・・      ・・      ・・      ・・      ・・      ・・      ・・      ・・      ・・      ・・      ・・      ・・      ・・      ・・      ・・      ・・      ・・      ・・      ・・      ・・      ・・      ・・      ・・      ・・      ・・      ・・      ・・      ・・      ・・      ・・      ・・      ・・      ・・      ・・      ・・      ・・      ・・      ・・      ・・      ・・      ・・      ・・      ・・      ・・      ・・      ・・      ・・      ・・      ・・      ・・      ・・      ・・      ・・      ・・      ・・      ・・      ・・      ・・      ・・      ・・      ・・      ・・      ・・      ・・      ・・      ・・      ・・      ・・      ・・      ・・      ・・      ・・      ・・      ・・      ・・      ・      ・・      ・・      ・・      ・・      ・・      ・      ・      ・      ・      ・      ・      ・      ・      ・      ・      ・      ・      ・      ・      ・      ・      ・      ・      ・      ・      ・      ・      ・      ・      ・      ・      ・      ・      ・      ・      ・      ・      ・      ・      ・      ・      ・      ・      ・      ・      ・      ・      ・      ・      ・      ・      ・      ・      ・      ・      ・      ・      ・      ・      ・      ・      ・      ・      ・      ・      ・      ・      ・      ・      ・      ・      ・      ・      ・      ・      ・      ・      ・      ・      ・      ・      ・      ・      ・      ・      ・      ・      ・      ・      ・      ・      ・      ・      ・      ・      ・      ・      ・      ・      ・      ・      ・      ・      ・      ・      ・      ・      ・      ・      ・      ・      ・      ・      ・      ・      ・      ・      ・      ・      ・      ・      ・      ・      ・      ・      ・      ・      ・      ・      ・      ・      ・      ・      ・      ・      ・      ・      ・      ・      ・      ・      ・      ・      ・      ・      ・      ・      ・      ・      ・      ・      ・      ・       ・       ・       ・       ・       ・       ・       ・        ・        ・        ・        ・         ・         ・ | Step 1-4 อภิสติดพระ<br>พระปวยสายปลายสายและ ส่วนสายสายเสียงสอบอย่างประกาศสายเสียงสาย                                                                                                    |
| オンジライン<br>物性技術を使う      ・・     ・・     ・・     ・・     ・・     ・・     ・     ・     ・     ・     ・     ・     ・     ・     ・     ・     ・     ・     ・     ・     ・     ・     ・     ・     ・     ・     ・     ・     ・     ・     ・     ・     ・     ・     ・     ・     ・     ・     ・     ・     ・     ・     ・     ・     ・     ・     ・     ・     ・     ・     ・     ・     ・     ・     ・     ・     ・     ・     ・     ・     ・     ・     ・     ・     ・     ・     ・     ・     ・     ・     ・     ・     ・     ・     ・     ・     ・     ・     ・     ・     ・     ・     ・     ・     ・     ・     ・     ・     ・     ・     ・     ・     ・     ・     ・     ・     ・     ・     ・     ・     ・     ・     ・     ・     ・     ・     ・     ・     ・     ・     ・     ・     ・     ・     ・     ・     ・     ・     ・     ・     ・     ・     ・     ・     ・     ・     ・     ・     ・     ・     ・     ・     ・     ・     ・     ・     ・     ・     ・     ・     ・     ・     ・     ・     ・     ・     ・     ・     ・     ・     ・     ・     ・     ・     ・     ・     ・     ・     ・     ・     ・     ・     ・     ・     ・     ・     ・     ・     ・     ・     ・     ・     ・     ・     ・     ・     ・     ・     ・     ・     ・     ・     ・     ・     ・     ・     ・     ・     ・     ・     ・     ・     ・     ・     ・     ・     ・     ・     ・     ・     ・     ・     ・     ・     ・     ・     ・     ・     ・     ・     ・     ・     ・     ・     ・     ・     ・     ・     ・      ・     ・     ・     ・     ・     ・      ・     ・      ・     ・      ・      ・      ・      ・      ・      ・      ・      ・      ・      ・      ・      ・      ・      ・      ・      ・      ・      ・      ・      ・      ・      ・      ・      ・      ・      ・      ・      ・      ・      ・      ・      ・      ・      ・      ・      ・      ・      ・      ・      ・      ・      ・      ・      ・      ・      ・      ・      ・      ・      ・      ・      ・      ・      ・      ・      ・      ・      ・      ・      ・      ・      ・      ・      ・      ・      ・      ・      ・      ・      ・      ・      ・      ・      ・      ・      ・      ・      ・      ・      ・      ・      ・      ・      ・      ・      ・      ・      ・      ・      ・      ・ |                                                                                                    |                                                                                                    | 【行動作用】         登記事項/地図・図面証明書送付請求書           18月日         18月日           18月日         18月日           18月日         18月日           18月日         18月日           18月日         18月日           1         18月日           1         18月日日           1         18月日           1         18月日           1         18月日           1         18月日           1         18月日           1         18月日           1         18月日 |
| Step1 不動産指定方法の選択                                                                                                    | Step2 請求情報の入力                                                                                                    | Step3 送付情報の入力                                                                                                    | Step4 入力内容の確認                                                                                                    |

### 4「かんたん証明書請求」 (2) 請求書作成

#### <u>③ 自動転記機能の充実</u>

証明書の送付先は、申請者情報登録時の情報が自動的 に反映されますので、入力が不要となります。

また,請求先登記所については,請求物件(会社)の管轄 登記所(複数の場合は1件目の管轄登記所)を自動で転記 する機能を提供します。

もちろん, それぞれの項目について, 必要に応じて, 利用者が変更することも可能です。

| -                          | Step 1-3 送付情報の入力                                                                                                    |
|----------------------------|----------------------------------------------------------------------------------------------------|
| [不動                        | 府用]     登記事項/地図・図面証明書送付請求書                                                                                                    |
| 手続                         | 案内 *この請求者は、郵送により登記事項証明書又は地図・図面証明書の送付を受けるためのものです。                                                                                                    |
|                            |                                                                                                    |
|                            |                                                                                                    |
| 1昭の登録の際                    | に入力された氏名を表示しています。変更が必要な場合は修正してください。<br>注稿一郎                                                                                                    |
| (ま者(氏名)                    |                                                                                                    |
| NOB(LOC)                   | a de la companya de la companya de la |
|                            | (州)法稱大郎                                                                                                    |
| 創き選択してく                    | だあ.)。                                                                                                    |
| 郵送種別                       | 音通 🖌                                                                                                    |
| 忠違区分                       | (指定なし) >                                                                                                    |
| けたい場所を確<br>ている甲請者の<br>部便番号 | IBしてください。<br>2 種を表示していますが、変更や認認ができます。<br>〒 1234567 < 半角数字>                                                                                                    |
|                            |                                                                                                    |
|                            | ② 空球した甲請有11月報の                                                                                                    |
| 住所                         | 内容を自動転記                                                                                                    |
|                            | ▲「住所」欄は、1行16文字以内、かつ、5行以内で入力してくたさし                                                                                                    |
|                            | (例)東京都千代田区大手町1-1-1                                                                                                    |
|                            | 法稿一郎 人                                                                                                    |
|                            | 注稿一郎 人                                                                                                    |
| 氏名                         | 注 花一郎 🗸                                                                                                    |

### 5 法務省オンライン登記情報検索(システム)の変更点

#### ■ 登記情報取得及び読込み操作(不動産登記, 商業・法人登記)

現行オンラインシステムでは、登記情報検索でJavaアプレットの機能を使用して、①登記情報検索により得られた 検索結果である登記情報ファイルを利用者のPCの特定ドライブに保存する、②登記申請書作成支援ソフトウェアの 「登記情報読込み」ボタンをクリックすることで自動的に保存された登記情報ファイルが表示されるという機能を実現し ていました。新オンラインシステムでは、Javaアプレットの機能を使用しないこととしているため、①及び②の作業を手 動で行うこととなります。

(手順1)法務省オンライン登記情報検索(システム)を利用して,登記情報を取得する

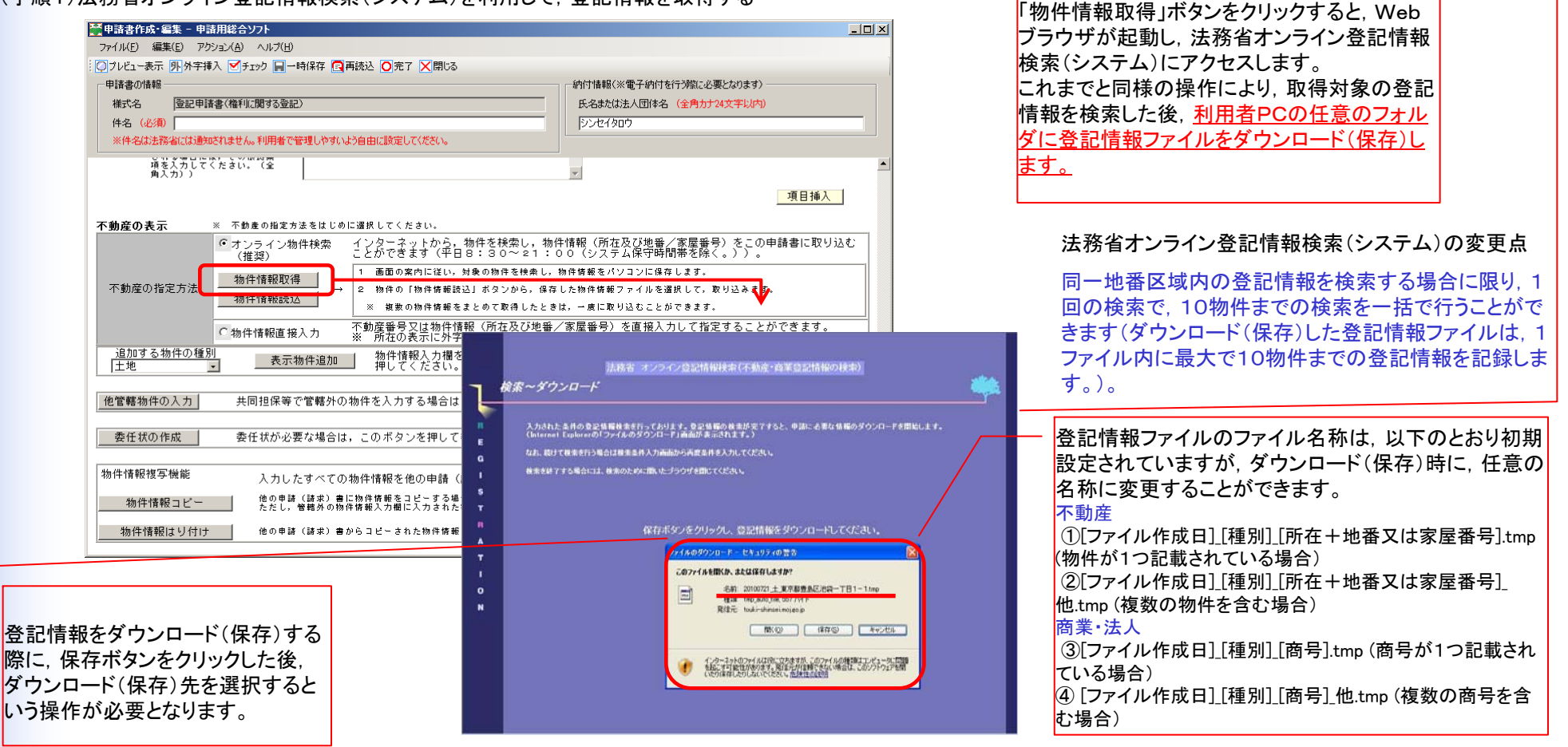

40

### 5 法務省オンライン登記情報検索(システム)の変更点

(手順2)法務省オンライン登記情報検索(システム)から取得した登記情報ファイルを読み込む

| 🎬 申請書作成・編集 - 申請用総合ソフト                            |                                                            |                           |
|--------------------------------------------------|------------------------------------------------------------|---------------------------|
| ファイル(E) 編集(E) アクション(A) ヘルプ(H)                    |                                                            |                           |
| ◎ フレビュー表示 外外字挿入 🗹 チェック 🔲 一時保存 💽 再読込 🔾 完了 🗙 閉じる   |                                                            |                           |
| - 申請書の情報                                         | 納付情報(※電子納付を行う際に必要となります)                                    |                           |
| 様式名 登記申請書(権利に関する登記)                              | 氏名または法人団体名 (全角カナ24文字以内)                                    |                           |
| 件名(必須)                                           | シンセイタロウ                                                    |                           |
| ※件名は法務省には通知されません。利用者で管理しやすいよう自由に設定してください。        |                                                            |                           |
| でいる3回口には、この1000000000000000000000000000000000000 | ×                                                          |                           |
|                                                  | 項日挿入                                                       |                           |
|                                                  |                                                            |                           |
| <b>不動産の表示</b> ※ 不動産の指定方法をはじめに選択してくたさい。           |                                                            | ①「物件情報読込」ボタンをクリックすると、下画 ¬ |
|                                                  | 3し,物件情報(所在及び地番/家屋番号)をこの申請書に取り込む<br>121:00(システム保守時間帯を除く。))。 | 面のとおり「物件情報選択」画面が表示されま     |
| 1 画面の案内に従い,対象の物件を                                | 検索し,物件情報をパソコンに保存します。                                       |                           |
| 不動産の指定方法 物件情報読込」ボタンか → 2 物件の「物件情報読込」ボタンか         | ら,保存した物件情報ファイルを選択して,取り込みます。                                | 7 0                       |
| <u>1001円11円kkm.kk</u><br>※ 複数の物件情報をまとめて取得        | したときは、一度に取り込むことができます。                                      |                           |
| ○物件情報直接入力 不動産番号又は物件情報(所在及<br>※ 所在のまーには学校会本相合     | び地番/家屋番号)を直接が力して指定することができます。                               |                           |
| 追加する物件の種別 まニャックショー 物件 一部物件情報選択 - 申請              | 開総合ソフト                                                     | <u>s</u>                  |
| 土地 ・ 27740172011 押じ ファイル(E) アクション(A              | ) ヘルプ(円)                                                   |                           |
| 他管轄物件の入力 共同担保等で管轄外の物件を入っておつうインで取得された物            | の件情報のファイルを指定してください。                                        |                           |
|                                                  |                                                            | ②「ファイル読み込み」ボタンをクリックします。   |
| 委任状の作成 委任状が必要な場合は,このボ                            |                                                            |                           |
| *************************************            | 情報を指定してくたさい(複数指定の)。                                        | X 次頁に続く                   |
| 物件情報複写機能入力したすべての物件情報 物件種別 物件種別                   | 所在 管轄登記所 情報取得日時                                            |                           |
| 物件情報コピー 他の申請(請求)書に物件情報?                          |                                                            |                           |
| 物件情報はしけけまし、他の申請(誘要)書からコピーン                       |                                                            |                           |
|                                                  |                                                            |                           |
|                                                  |                                                            |                           |
|                                                  |                                                            |                           |
|                                                  |                                                            |                           |
|                                                  |                                                            |                           |
|                                                  |                                                            |                           |
|                                                  |                                                            |                           |
|                                                  |                                                            |                           |
|                                                  |                                                            |                           |
|                                                  |                                                            |                           |
|                                                  |                                                            |                           |

### 5 法務省オンライン登記情報検索(システム)の変更点

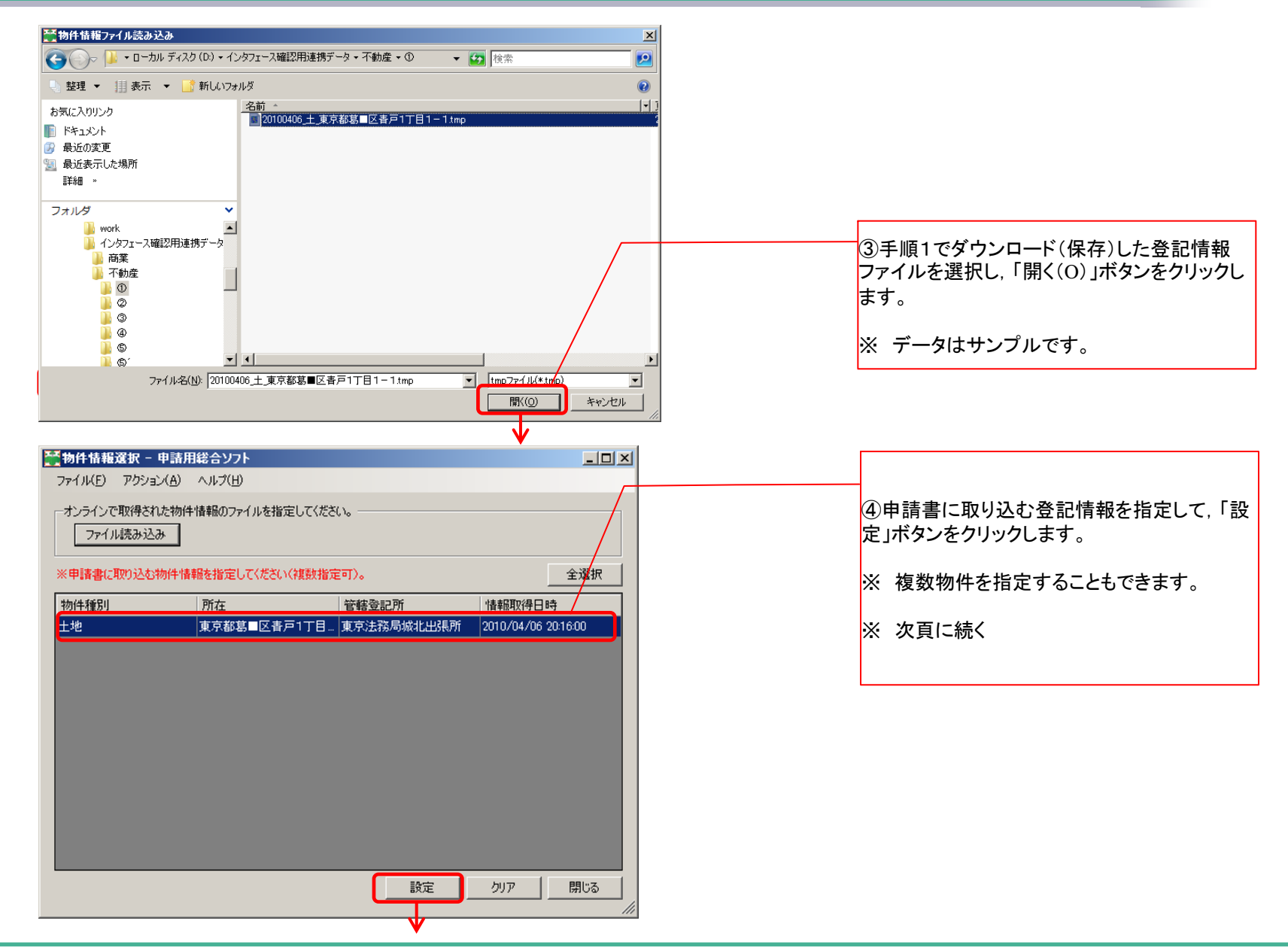

42

## 5 法務省オンライン登記情報検索(システム)の変更点

| : ○フルビー表示 別外子挿入 ◎ チェック 副一時保存 配 再読込 ○元子 ×開じる                                                           |   |
|----------------------------------------------------------------------------------------------------|---|
| 申請書の情報 の情報 の情報 の情報 の に必要となります う                                                                       |   |
| 様式名 登記申請書(権利に関する登記) 氏名または法人団体名 (全角カナ24文字以内)                                                           |   |
| 作名 (必須)   シンセイタロウ   シンセイタロウ                                                                           |   |
| ※件名は法務省には通知されません。利用者で管理しやすいよう自由に設定してください。                                                             |   |
|                                                                                                    |   |
| - 「「 <sub>項目挿入」</sub> 」「「「」」」」」」「「」」」」」「「」」」」」「「」」」」」」「「」」」」」」                                        | L |
| 不動産の表示 ※ 不動産の指定方法をはじめに選択してください。 スリック                                                                  |   |
| オンライン物件検索 インターネットから、物件を検索し、物件情報(所在及び地番/家屋番号)をこの申請書に取り込む<br>(推奨) ことができます(平日8:30~21:00(システム保守時間帯を除く。))。 |   |
| 4.//L/まれ1日1/2目 1 画面の案内に従い,対象の物件を検索し,物件情報をパソコンに保存します。                                                  |   |
| 不動産の指定方法 → 2 物件の「物件情報読込」ボタンから,保存した物件情報ファイルを選択して,取り込みます。                                               |   |
|                                                                                                    |   |
| ©物件情報直接入力 の動産番号又は物件情報(所在及び地番/家屋番号)を直接入力して指定することができます。<br>※ 話在の表示に外空を含む場合には 「オンライン物件構要」を御利用ください。       |   |
| <u>物件体は和時に</u> 物件種別 土地 中請情報 物件削除                                                                      |   |
| - 初け情報就応 - 所 在 東京都島<外学><ファイル名>0000 f                                                                  |   |
| No.1 物件情報取得Jポタンにより取得した<br>物件情報取り込みを行います。<br>物紙/作権報取の以込みを行います。                                         |   |
|                                                                                                    |   |
|                                                                                                    |   |
| <u>追加する物件の種別</u><br>土地 <u> 表示物件追加</u> 物件情報人力権を追加する場合は,追加する物件の種別を選択の上,「表示物件追加」ボタフを 押してください。            |   |
|                                                                                                    |   |
| 他管轄物件の入力 共同担保等で管轄外の物件を入力する場合は、このボタンを押して物件情報を入力してください。                                                 |   |
|                                                                                                    |   |
| 委任状の作成 委任状が必要な場合は,このボタンを押して委任状を作成してください。                                                              |   |
|                                                                                                    |   |

### 6 処理状況確認番号

#### ■ 申請データ送信者以外の方の処理状況確認方法

現行オンラインシステムでは、処理状況確認番号は申請データ作成時に8けた以上20けた以内の半角数字を入力の上、設定していましたが、新オンラインシステムでは、申請情報を受信した際に、申請番号とともに処理状況確認番号が自動で通知されます。

申請データの送信者以外の方(申請者情報の登録は必要)が,当該申請データの処理状況を確認する場合は,新オ ンラインシステムの処理状況照会画面に,この2つの番号を入力することにより,処理状況の確認を行うことが可能とな ります。

なお、この方法により検索した場合には、「到達通知」、「お知らせ」及び「納付情報」の確認をすることはできません。

| 処理状況照会           確認する請求データの条件を入力してください           検索条件:         申請番号(完全一致)           処理状況確認番号(完全一致)         2010092902020           処理状況確認番号(完全一致)         7209727067792 | 照会内容確認<br>169001            |      |        |               |    | 表示される |
|----------------------------------------------------------------------------------------------------|-----------------------------|------|--------|---------------|----|-------|
|                                                                                                    | 21717546                    |      |        | 検索            |    |       |
| 手統名         申請番号         到達日時           登記申請書(権利):開する登記)         20100929020269001         2010/09/29 11:25                                                             | 免理状況           5:54<到達·受付待ち | 納付状況 | 取得到達通知 | 导可能情報<br>お知らせ | 納付 |       |
| 証明書請求メ                                                                                                    | (=^                         |      |        |               |    |       |

## 7 処理状況一覧

### ■ 処理状況

新オンラインシステムの処理状況画面で表示される処理状況は、以下のとおりです。

| 作成中         | 申請書を作成中の状態                                    |  |  |  |  |  |
|-------------|-----------------------------------------------|--|--|--|--|--|
| 作成済み        | 申請書の作成が完了した(入力チェックエラー無)状態                     |  |  |  |  |  |
| 未送信         | 申請書を送信することが可能な状態                              |  |  |  |  |  |
| 添付済み        | 登記識別情報関係様式の処理状況において,関係様式を申請書に添付した状態           |  |  |  |  |  |
| 署名済み        | 登記識別情報関係様式の処理状況において、関係様式に電子署名を付与した状態          |  |  |  |  |  |
| 送信エラー(ウィルス) | ウィルスが原因による送信エラーの状態                            |  |  |  |  |  |
| 送信エラー(容量)   | 申請書の容量オーバが原因による送信エラーの状態                       |  |  |  |  |  |
| その他エラー      | 上記の送信エラーの原因以外に発生した送信エラーの状態                    |  |  |  |  |  |
| 到達待ち        | 申請書が登記・供託オンライン申請システムで受信された状態                  |  |  |  |  |  |
| 意思確認中       | 連件申請において一部の申請書にエラーがあった場合に他の申請書のみ申請を続けるか確認中の状態 |  |  |  |  |  |
| 到達・受付待ち     | 申請書が登記・供託オンライン申請システムに到達し、受付を待っている状態           |  |  |  |  |  |
| 受付完了        | 申請書が登記・供託オンライン申請システムに到達し,受付がされ審査を待っている状態      |  |  |  |  |  |
| 処理中         | 証明書請求の受付が終わり、手続を進めている状態                       |  |  |  |  |  |
| 審査中         | 審査が開始され、署名・事件完了指示がされるまでの状態                    |  |  |  |  |  |
| 審査中(補正待ち)   | 補正指示がされ、申請人からの補正書の送信を待っている状態                  |  |  |  |  |  |
| 審査中(補正中)    | 補正書が登記・供託オンライン申請システムに到達した状態                   |  |  |  |  |  |
| 審査中(補正済み)   | 補正が完了した状態                                     |  |  |  |  |  |
| 審査終了        | 審査が終了した状態                                     |  |  |  |  |  |
| 手続終了        | 申請手続きがすべて完了した状態                               |  |  |  |  |  |
| 取下中         | 取下書の審査が開始された状態                                |  |  |  |  |  |
| 取下完了        | 取下書の審査が完了した状態                                 |  |  |  |  |  |
| 中止/却下       | 申請が中止ノ却下された状態                                 |  |  |  |  |  |

### 8 制限緩和

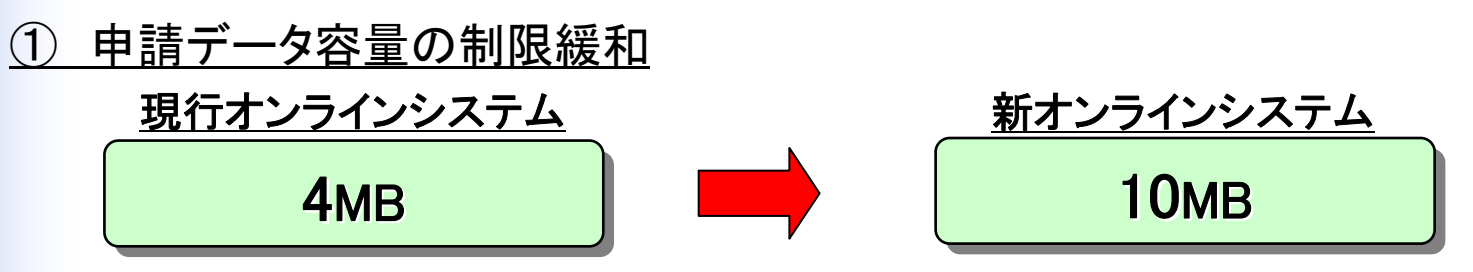

※ 動産譲渡登記及び債権譲渡登記の申請については,現行オンラインシステムと同様,上限は20MBです。
 ※ 図面情報ファイルの1ファイル当たりの容量制限(XML(200KB)及びTIFF(300KB))は,変更ありません。
 ※ データ容量の制限を超える場合には,オンラインにより申請することはできません。

② 添付ファイル数の制限緩和

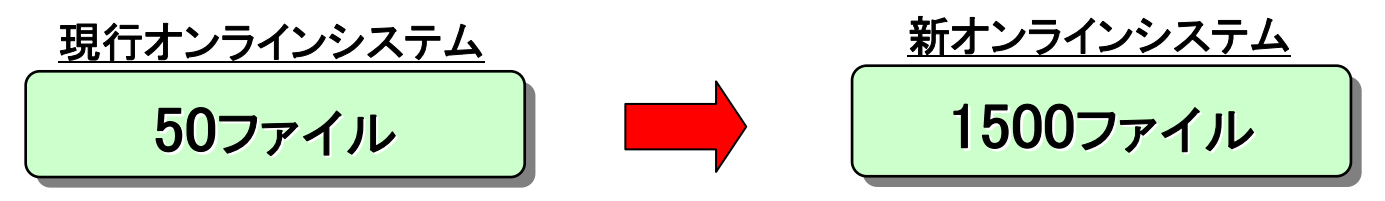

※ 連件設定が可能な件数は、現行オンラインシステムと同じ、50連件までとなっています。

### 8 制限緩和

③ 請求件数の拡大

「申請用総合ソフト」による請求の場合、1請求における証明書請求件数を拡大

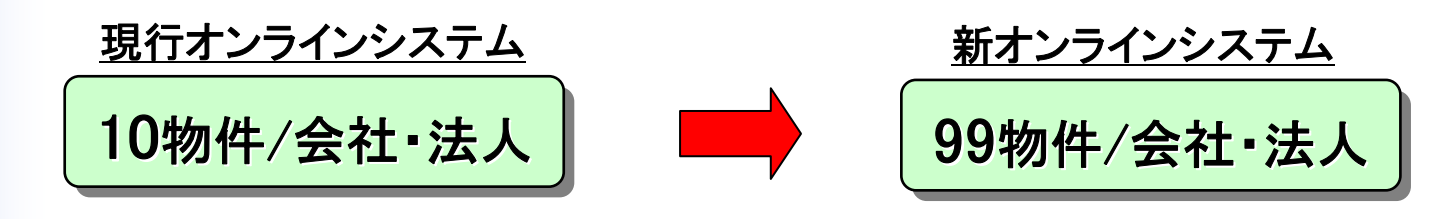

- ※ 不動産登記及び会社・法人登記の「かんたん証明書請求」については、1請求当たり10件までの証明書 をまとめて請求できます。
- ※ 動産譲渡登記及び債権譲渡登記の「かんたん証明書請求」(登記事項概要証明書)については,譲渡人 複数検索,登記番号指定検索の場合,1請求当たり10件までまとめて請求することができます(譲渡人指定 検索の場合,1請求につき1件の請求となります。)。
- ※ 1請求1件当たりの請求可能通数は、「かんたん証明書請求」、「申請用総合ソフト」ともに、現行と同じ、 不動産は99通、会社・法人は999通、動産、債権は99通(窓口での交付、郵送による交付の場合)まで 請求可能です。

また、1請求全体での請求可能通数は、不動産は999通、会社・法人は999通となりますので留意願います。

### 第4 システム利用に係る主な変更点

### 現行オンラインシステムと新オンラインシステムとのシステム利用に係る主な変更点は、以下のとおりです。

|    | 1 対象手続                                                                                                    | 2 送信可能時間                                                                                                    | 3 申請形式                                                                                                    | 4 事前準備                                                                                                    | 5 操作サポートデスク<br>の業務時間                        | 6 大規模障害発生時<br>のシステム対応                         |
|----|----------------------------------------------------------------------------------------------------|----------------------------------------------------------------------------------------------------|----------------------------------------------------------------------------------------------------|----------------------------------------------------------------------------------------------------|---------------------------------------------|-----------------------------------------------|
| 現行 | 登記4手続を含む<br>200余手続                                                                                                    | AM8:30 ~ PM8:00<br>(登記所での受付時間は<br>AM8:30~PM5:15ま<br>で。PM5:15以降にシステ<br>ムに到達した場合は翌業<br>務日の受付となります。)                                                                                        | 【不動産登記, 商業・法人登記】<br>① Webブラウザ利用による申請<br>(登記申請書作成支援ソフトウェア<br>による申請書作成)<br>② 民間事業者製ソフトウェア<br>による申請<br>【動産譲渡登記, 債権譲渡登記】<br>Webブラウザ利用による申請<br>(債権譲渡登記については, 申請人<br>プログラムによる申請書作成)                                                                                                    | <ol> <li>自己署名証明書の確認</li> <li>申請者情報登録</li> <li>オンラインセットの取得</li> <li>JREのインストール</li> <li>オンラインモジュールのインストール</li> <li>自己署名証明書の登録</li> <li>申請書作成支援ソフトウェアの<br/>インストール</li> </ol>                                                                | AM9:30 ∼ PM6:30                             | なし                                            |
| 新  | <ol> <li>不動産登記手続</li> <li>商業・法人登記手続</li> <li>動産譲渡登記手続</li> <li>債権譲渡登記手続</li> <li>債本度中に</li> <li>供託手続</li> <li>成年後見登記手続</li> <li>電子公証手続</li> </ol> | AM8:30 ~ PM9:00<br>(登記所での受付時間は<br>AM8:30~PM5:15ま<br>で。PM5:15以降にシステ<br>ムに到達した場合は翌業<br>務日の受付となります。)<br>※申請書の作成等(電子<br>署名の付与を含む。)申請<br>書準備作業は24時間可<br>能(ただし,登記情報検索<br>はAM8:30~PM9:00ま<br>で) | <ol> <li>申請用総合ソフトによる申請<br/>(不動産登記,商業・法人登記に<br/>ついては,利用者のPCから送信。<br/>動産譲渡登記,債権譲渡登記に<br/>ついては,申請人プログラムによ<br/>る申請書作成)</li> <li>※11月8日から体験版申請用<br/>総合ソフトβ版を配布予定</li> <li>② Webブラウザのみによる<br/>かんたん証明書請求</li> <li>③ 民間事業者製ソフトウェア<br/>による申請(動産譲渡登記,債権<br/>譲渡登記については,申請人プロ<br/>グラムによる申請書作成)</li> </ol> | <ol> <li>自己署名証明書の確認</li> <li>申請者情報登録</li> <li>申請用総合ソフトのインストール</li> <li>** JREのインストールは不要</li> <li>** PCのOSがWindowsXPの場合,<br/>Microsoft. Netフレームワーク3.0<br/>又は.Netフレームワーク3.5 SP1<br/>へのアップデートが必要となる場合が<br/>ある(WindowsVista以上は不要)。</li> </ol> | AM8:30 ~ PM9:00<br>※平成23年1月17日<br>(月)から開設予定 | 受付代行システム<br>(当初は, 不動産登記,<br>商業・法人登記のみの<br>運用) |